# Pri použití obmedzenia prijímateľa sociálnej služby musí platiť:

- Pri poskytovaní sociálnych služieb v zariadeniach sociálnych služieb nie je možné používať prostriedky telesného a netelesného obmedzenia prijímateľa sociálnej služby.
- Jedinou výnimkou, ktorú zákon o sociálnych službách ustanovuje, je použitie netelesného alebo telesného obmedzenia iba v prípade, ak je priamo ohrozený život alebo priamo ohrozené zdravie prijímateľa sociálnej služby alebo iných fyzických osôb. V tomto prípade možno použiť prostriedky obmedzenia prijímateľa sociálnej služby, a to len na čas nevyhnutne potrebný na odstránenie priameho ohrozenia.
- K obmedzeniu u prijímateľa sociálnej služby možno pristúpiť iba vtedy, keď boli bez úspešného výsledku použité všetky ostatné možné stratégie, či postupy pre zabránenie takému správaniu prijímateľa, ktorým bezprostredne ohrozuje svoj život či zdravie alebo zdravie a život iných osôb a riziká, ktoré vyplývajú z neobmedzenia prijímateľa sú väčšie ako riziká vyplývajúce z jeho obmedzenia.
- Za prostriedky netelesného obmedzenia sa považuje zvládnutie situácie najmä verbálnou komunikáciou, odvrátením pozornosti alebo aktívnym počúvaním.
- Za prostriedky telesného obmedzenia sa považuje zvládnutie situácie použitím rôznych špeciálnych úchopov, umiestnením prijímateľa sociálnej služby do miestnosti, ktorá je určená na bezpečný pobyt alebo použitím liekov na základe pokynu lekára so špecializáciou v špecializačnom odbore psychiatria.
- Použitie akéhokoľvek iného telesného obmedzenia, okrem zákonom vymedzených spôsobov, je v rozpore so zákonom o sociálnych službách, a to aj v prípade, ak ide o použitie iného telesného obmedzenia na základe odporúčania lekára z odboru psychiatrie.
- **&** Rozsah a povaha obmedzenia musí byť primeraná aktuálnemu ohrozeniu a individualite prijímateľa.
- Solution of the second second

- Nevyhnutné telesné obmedzenie písomne nariaďuje, schvaľuje alebo ho dodatočne bezodkladne schvaľuje a potvrdzuje svojím podpisom lekár so špecializáciou v špecializačnom odbore psychiatria. Písomne sa k nemu vyjadruje a potvrdzuje svojím podpisom aj sociálny pracovník zariadenia.
- Použitie liekov nie je možné dodatočne schvaľovať.
- Písomné potvrdenie lekára a sociálneho pracovníka poskytovateľ uchováva vo svojej evidencii, nezasiela ho ministerstvu.

# Postupy, ktoré sa z hľadiska ich povahy a účelu nepovažujú za obmedzenie podľa § 10 zákona o sociálnych službách:

- použitie zábrany na lôžku ak ide o zábranu z dôvodu rizika pádu prijímateľa z lôžka, pričom prijímateľ ju vie prekonať zložiť, odsunúť alebo má možnosť privolať si službukonajúci personál,
- použitie fixačných pomôcok/pomôcok na zabezpečenie pádu prijímateľa, ktoré zabraňujú telesnému poškodeniu prijímateľa sociálnej služby v určitých situáciách, napr. pri presune prijímateľa na vozíku, z ktorého bez nich môže spadnúť, a to na nevyhnutne potrebný čas (vychádzka, účasť na spoločnej aktivite a pod.). Ide o oficiálne pomôcky uvádzané v ošetrovateľských technikách, pričom niektoré môžu byť súčasťou vozíka. Za fixačné pomôcky sa nepovažujú textilné pásiky, kožené opasky, plachty na posteľ. Inieto postupy nemožno považovať z hľadiska ich povahy a účelu za prostriedok telesného obmedzenia podľa §10 zákona o sociálnych službách.

|                                       | IS SoS - zberová časť                                                                                                    | Testovací používateľ MPSVR<br>(9999999)<br>Odhlásiť sa                        |
|---------------------------------------|----------------------------------------------------------------------------------------------------|-------------------------------------------------------------------------------|
|                                       | Úvodná stránka                                                                                                    |                                                                               |
|                                       | Vážený používateľ,<br>vítame Vás v informačnom systéme sociálnych služieb (ďalej len "IS<br>SoS").<br>Zberová časť IS SoS umožňuje zber údajov týkajúcich sa sociálnych<br>služieb pre Ministerstvo práce, sociálnych vecí a rodiny Slovenskej<br>republiky (ďalej len "MPSVR").<br>Poskytovateľmi údajov sú respondenti vystupujúci v jednej z rol<br>Poskytovateľ sociálnej služby (ďalej len "PSS"), Obec resp. Vyšší<br>územný celok (ďalej len "VÚC"). | Portál formulárov pre rolu:<br>Poskytovateľ sociálnej služby ><br>š<br>Obec > |
|                                       |                                                                                                    | Rozbaliť všetky                                                               |
|                                       | Zbierané informácie<br>Účel zberu informácií                                                                                                    | +                                                                             |
|                                       | Vykazovacia povinnosť                                                                                                    | +                                                                             |
|                                       | Druhy formulárov                                                                                                    | +                                                                             |
|                                       | Zodpovednosť                                                                                                    | +                                                                             |
|                                       |                                                                                                    |                                                                               |
|                                       | Pomoc Metodika MPSVR Hlásenie chýb                                                                                                    |                                                                               |
|                                       | Vytvorené v súlade s <u>Jednotným dizajn manuálom elektronických služieb</u>                                                                                                    | (v2.10.0).                                                                    |
| https://testsos.mpsyr.gov.sk/zber/nss | Prevadzkovatelom sluzby je Ministerstvo prace, socialnych veci a rodiny S<br>Build time: 27.04.2023 14:34:45[Build version: 1.1.7                                                                                                    | SLOVENSKEJ REPUBLIKY                                                          |

Ak chcete odoslať hlásenie o uplatnenom obmedzení, na úvodnej obrazovke kliknite na tlačidlo Poskytovateľ sociálnej služby.

|    | IS SoS - zberová časť                                                                                           | Prestovací používateľ MPSVR<br>(9999999)<br>Odhlásiť sa    |  |
|----|----------------------------------------------------------------------------------------------------|------------------------------------------------------------|--|
|    | Úvodná stránka > PSS                                                                                            |                                                            |  |
|    | Zvoľte agendu, ktorej sa chcete venovať                                                                         |                                                            |  |
|    |                                                                                                    | Rozbaliť všetky                                            |  |
|    | Žiadosť o finančný príspevok z rozpočtu ministerstva pre neverejné                                              | ho PSS (P01) +                                             |  |
|    | Hlásenia o prijímateľoch sociálnych služieb a ich obmedzeniach (PC                                              | 3, P02)                                                    |  |
|    | Hlásenie o realizovanom obmedzení v zariadení krízovej intervenci<br>deťmi a poskytujúcom podporné služby (P08) | e, pre rodinu s +                                          |  |
|    | Hlásenia o zamestnancoch (P04)                                                                                  | +                                                          |  |
|    | Hlásenie o žiadosti o uzatvorenie zmluvy o poskytovaní sociálnej sl                                             | užby (P05) +                                               |  |
|    | Štatistické výkazy o sociálnej službe - vybrané druhy jednotlivo (PO                                            | 6, P07) <b>+</b>                                           |  |
|    | Štatistické výkazy o sociálnej službe - vybrané druhy za kraj (P16, F                                           | 17) +                                                      |  |
|    | Späť                                                                                                    |                                                            |  |
|    |                                                                                                    |                                                            |  |
|    | Pomoc Metodika MPSVR Hlásenie chýb                                                                              |                                                            |  |
|    | Vytvorené v súlade s Jednotným dizajn manuálom elektronických služieb (v2.10.0).                                |                                                            |  |
|    | Prevádzkovateľom služby je Ministerstvo práce, sociálnych vecí a rodiny SR.                                     | PRÁCE, SOCIÁLNYCH<br>VECÍ A RODINY<br>SLOVENSKEJ REPUBLIKY |  |
| XL | Build time: 30.06.2023 15:44:44 Build version: 1.1.9                                                            |                                                            |  |

Vyberte agendu.

Máte dve možnosti.

Formulár PO2 vyberte, ak idete evidovať obmedzenie prijímateľa sociálnej služby, ktorý je evidovaný na odkázanostných sociálnych službách.

| IS SoS - zberová časť                                                                                                    | O Testovací používateľ MPSVR<br>(9999999)<br>Odhlásiť sa                    |  |
|----------------------------------------------------------------------------------------------------|-----------------------------------------------------------------------------|--|
| <u>Úvodnástránka</u> > PSS                                                                                                    |                                                                             |  |
| Zvoľte agendu, ktorej sa chcete venovať                                                                                                    |                                                                             |  |
| <u>Rozbaliť všetky</u>                                                                                                    |                                                                             |  |
| Žiadosť o finančný príspevok z rozpočtu ministerstva pre never                                                                                                    | jného PSS (P01) 🕂                                                           |  |
| Hlásenia o prijímateľoch sociálnych služieb a ich obmedzeniach                                                                                                    | (P03, P02) —                                                                |  |
| Vybrať sociálnu službu Zobraziť zoznam <u>odmietnutých</u> 37, roz                                                                                                    | pracovaných 276 , všetkých hlásení                                          |  |
| Hlásenia sa týkajú prijímateľa sociálnej služby podľa § 34 až 41 zákona o sociálnych službách (Zariadenie podporovaného<br>bývania, Zariadenie pre seniorov, Zariadenie opatrovateľskej služby, Rehabilitačné stredisko, Domov sociálnych služieb,<br>Špecializované zariadenie, Denný stacionár, Opatrovateľská služba), s ktorým poskytovateľ sociálnej služby uzatvorí<br>zmluvu o poskytovaní sociálnej služby alebo iu zmení formou. |                                                                             |  |
| Hlásenia sa poskytujú priebežne, najneskôr do                                                                                                    |                                                                             |  |
| <ul> <li>15 kalendárnych dní odo dňa uzatvorenia zmluvy o poskytovaní sociálnej s<br/>obsahom (P03),</li> <li>8 kalendárnych dní odo dňa uplatnenia obmedzenia prijímateľa sociálnej služt</li> </ul>                                                                                                    | lužby a zmeny údajov, ktoré sú jej<br>y (P02).                              |  |
| Evidencia prijímateľov je vedená pre každú poskytovanú sociálnu službu samostatn<br>sociálnej služby je možné prezerať evidenciu prijímateľov, doplniť nového prijír<br>zaevidovať jeho obmedzenie.                                                                                                    | r. Po výbere príslušnej poskytovanej<br>nateľa, upraviť údaje prijímateľa a |  |
| Hlásenie o realizovanom obmedzení v zariadení krízovej interve<br>deťmi a poskytujúcom podporné služby (P08)                                                                                                    | ncie, pre rodinu s 🕂                                                        |  |
| Hlásenia o zamestnancoch (P04)                                                                                                    | +                                                                           |  |
| –<br>Hlásenie o žiadosti o uzatvorenie zmluvy o poskytovaní sociálne                                                                                                    | j služby (P05) 🕂                                                            |  |

Jedná sa o tieto sociálne služby - Zariadenie podporovaného bývania, Zariadenie pre seniorov, Zariadenie opatrovateľskej služby, Rehabilitačné stredisko, Domov sociálnych služieb, Špecializované zariadenie, Denný stacionár, Opatrovateľská služba.

Slide 9 - Slide 9

| IS SoS - zberová časť                                                                                                    | Testovací používateľ MPSVR<br>(9999999)<br>Odhlásiť sa                     |
|----------------------------------------------------------------------------------------------------|----------------------------------------------------------------------------|
| <u>Úvodnástránka</u> > PSS                                                                                                    |                                                                            |
| Zvoľte agendu, ktorej sa chcete venovať                                                                                                    |                                                                            |
|                                                                                                    | Rozbaliť všetky                                                            |
| Žiadosť o finančný príspevok z rozpočtu ministerstva pre neverejné                                                                                                    | ého PSS (P01) +                                                            |
| Hlásenia o prijímateľoch sociálnych služieb a ich obmedzeniach (P0                                                                                                    | 03, P02) <b>+</b>                                                          |
| Hlásenie o realizovanom obmedzení v zariadení krízovej intervencio<br>deťmi a poskytujúcom podporné služby (P08)                                                       | ie, pre rodinu s                                                           |
| Hlásenia o zamestnancoch (P04)                                                                                                    | +                                                                          |
| Hlásenie o žiadosti o uzatvorenie zmluvy o poskytovaní sociálnej sl                                                                                                    | lužby (P05) 🕂                                                              |
| Štatistické výkazy o sociálnej službe - vybrané druhy jednotlivo (P0                                                                                                   | 06, P07) <del>+</del>                                                      |
| Štatistické výkazy o sociálnej službe - vybrané druhy za kraj (P16, P                                                                                                  | P17) +                                                                     |
| Spät                                                                                                    |                                                                            |
| Pomoc Metodika MPSVR Hlásenie chýb                                                                                                    |                                                                            |
| Vytvorené v súlade s <u>Jednotným dizajn manuálom elektronických služieb</u> (v2.10.0).<br>Prevádzkovateľom služby je Ministerstvo práce, sociálnych vecí a rodiny SR. | MINISTERSTVO<br>PRÁCE SOCIALINYCH<br>VSCI A RODINY<br>SLOVENSKEJ REPUBLIKY |

Formulár P08 vyberte v prípade hlásenia o realizovanom obmedzení za sociálnu službu, pri ktorej sa neevidujú jej prijímatelia.

| Dudnik zitelika > PISS         Didata de construite de construite de co | IS SoS - zberová časť                                                                                                    | Testovací používateľ MPSVR     (99999999) <u>Odhlásiť sa</u>                                                                                                    |
|----------------------------------------------------------------------------------------------------|----------------------------------------------------------------------------------------------------|----------------------------------------------------------------------------------------------------|
| Zvoľte agendu, ktorej sa chcete venovať         Image: Status status st | Úvodnástránka > PSS                                                                                                    |                                                                                                    |
| Žiadosť o finančný príspevok z rozpočtu ministerstva pre neverejného PSS (PO1)       +         Hlásenia o príjimateľoch sociálnych služieba ich obmedzeniach (P03, PO2)       +         Hlásenie o realizovanom obmedzení v zariadení krízovej intervencie, pre rodinu s       -         deťmi a poskytujúcom podporné služby (PO8)       -         Vybrať sociálnu služba       Zobraziť zoznam admistnutých 5, rozpracovaných 15, všetkých hlásení       >         Hlásenia sa týkajú obmedzenia príjimateľa sociálnej služby, ktorej forma je ambulantná alebo pobytová (ročná, týždenná), pričom sa nejedná o sociálnu podmienenú odkázanosťou podľa 5 34 až 41 zákona o sociálnych službach. Tieto hlásenia možno vidvadť na nasledováť divhy sociálných služeb:       Denné centrum, Nockoprahová denné centrum, Nockoprahová sociálna služba pre deti a rodinu, Nizkoprahová elene centrum, Nockoprahová postiálna služba, sprostredkovanie osobnej asistencie, Sprostredkovanie pomčach, Právičová, služba včasnej intervencie, Sociálna rehabilitkáci, spretodcovská a predkitatešká služba, Sprostredkovanie osobnej asistencie, Sprostredkovanie poradenstvo, Zariadenie docasnej starostlivosti o deti, Zariadenie nidzového bývania, Zariadenie atrostlivosti o deti do troch rokov.         Hlásenia a pojkytujú priebežne, najneskór do 8 kalendárnych dní odo dňa uplatnenia obmedzenia prijimateľa sociálnej realizovanom obmedzeni (PO2).         Hlásenia a poskytujú priebežne, najneskór do 8 kalendárnych dní odo dňa uplatnenia obmedzenia prijimateľa sociálnej realizovanom obmedzeni (PO2).         Hlásenia a pomedzenia prijimateľa sociálne je vzdužu poskytovanú sociálnu službu samostatne. Po vybrer príslušnel                                                                                                    | Zvoľte agendu, ktorej sa chcete venovať                                                                                                    |                                                                                                    |
| Žiadosť o finančný príspevok z rozpočtu ministerstva pre neverejného PSS (P01)       +         Hlásenia o prijímateľoch sociálnych služieb a ich obmedzeniach (P03, P02)       +         Hlásenie o realizovanom obmedzení v zariadení krízovej intervencie, pre rodinu s deťmi a poskytujúcom podporné služby (P08)       -         Wybrať sociálnu službu       Zobrazit zoznam odmietnutých \$, tozpracovaných \$, všetkých hláseni       >         Hlásenia sa týkajú obmedzenia prijímateľa sociálnej služby, ktorej forma je ambulantná alebo pobytová (ročná, týždenná), pričom sa nejedná o sociálnu podmienenú odkázanosťou podľa \$ 34 až 41 zákona o sociálnych službách. Tieto hlásenia možno evidovať na nasledovné druhy sociálnych služebi:       Denné centrum, Domov na pol ceste, integračné centrum, Nodaláneň, Pomoc pri výmochy právo právo monosti, Požičavanie pomácok, Práčována, Služba na podporu zosúlaďovania rodinného a pracovného života, Služba včasnej intervencie, sociálna erbalitiácia, Sprivedovovká a predčitalešká služba, Sprostredkovanie sociálne poradenstvo, Ziradadenie nučazového bývania, Zariadenie atsarostitivosti 0 deti, Zariadenie dočasnej starostitivosti 0 deti, Zariadenie nučazového bývania, Zariadenie atsarostitivosti 0 deti, Zariadenie odkázanosťu o poľa \$ 34 až 41 sa evidujú prostredníctvom formuliara Hlásenie o realizovanom obmedzeni (P02).         Hlásenia sa poskytlú priebežne, najneskôr do š kalendárnych dní odo dňa uplatnenia obmedzenia prijímateľa sociálne jslužby.         Kohania sa poskytlú priebežne, najneskôr do š kalendárnych dní odo dňa uplatnenia obmedzenia prijúnateľa sociálne jslužby podmienenia odkázanosťu podľa \$ 34 až 41 sa evidujú prostredníctvom formuliára Hlásenie o realizovanom obmedzení (P02).         Hlásenia sa boskytlú priebež                                                                                                    |                                                                                                    | Rozbaliť všetky                                                                                                    |
| Hlásenia o prijímateľoch sociálnych služieb a ich obmedzeniach (P03, P02)       +         Hlásenie o realizovanom obmedzení v zariadení krízovej intervencie, pre rodinu s deťmi a poskytujúcom podporné služby (P08)                                                                                                    | Žiadosť o finančný príspevok z rozpočtu ministerstva pre neverejn                                                                                                    | ného PSS (P01) +                                                                                                    |
| Hlásenie o realizovanom obmedzení v zariadení krízovej intervencie, pre rodinu s         vybrať sociálnu službo       Zobraziť zoznam odmietnutých s, pozpracovaných s , všetkých hlásení         Hlásenia sa týkajú obmedzenia prijímateľa sociálnej služby, ktorej forma je ambulantná alebo pobytová (ročná, týždenná), prićom sa nejedná o sociálnu podmienenú odkázanosťou podľa § 34 až 41 zakona o sociálnych službách. Tieto hlásenia možno evidovať na nasledovné druhy sociálnych služeb:         Denné centrum, Domov na pol ceste, integračné centrum, Jedáleň, Komunitné centrum, Nickoprahová sociálna služba pre deti a rodinu, Nizkoprahová denné centrum, Noclahárěň, Pomoc pri výknene opatrovnickych práv a povinnosti, prostictavanie pomócok, Práčovňa, Služba na podporu zosluždovania rodinného a pracovného života, Služba včasnej intervencie, Sociálna rehabilitácia, Spritevdocovská a predcitateksá služba, Sprostredkovanie osobnej asistencie, Sprostredkovanie tímočnicka je služby, Stredisko osobnej hygieny, Specializované osobnej asistencie, Sprostredkovanie tímočnicka sociálne pradentstvo, Timočnicka zariadenie torkov.         Hlásenia obmedzeni prijímateľa sociálne jslužby podmienenej odkázanosťou podľa § 34 až 41 sa evidujú prostrednictvom formulára Hlásenie o realizovanom obmedzeni (PO2).         Hlásenia a poskytujú priebežne, najneskôr to 8 kalendárnych dní odo dňa uplatnenia obmedzenia prijímateľa sociálnej služby.         Evidencia obmedzeni prijímateľov je vedená pre každú poskytovanú sociálnu službu samostatne. Po výbere príslušnej                                                                                                    | Hlásenia o prijímateľoch sociálnych služieb a ich obmedzeniach (F                                                                                                    | P03, P02) +                                                                                                    |
| Vybrať sociálnu službu       Zobraziť zoznam odmietnutých §, rozpracovaných 16, všetkých hlásení       D         Hlásenia sa týkajú obmedzenia prijímateľa sociálnej služby, ktorej forma je ambulantná alebo pobytová (ročná, týždenná), pričom sa nejedná o sociálnu podmienenú odkázanosťou podľa § 34 až 41 zákona o sociálnych službách. Tieto hlásenia možno evidovať na nasledovné druhy sociálnych službei:       Denné centrum, Domov na pol ceste, Integračné centrum, Nečkaháréň, Komunitné centrum, Ničkoprahová avočialna služba pre deti a rodinu, Ničkoprahová dené centrum, Nočkaháréň, Pomoc pri výkone opatrovnických práv a povinnosti, Požičiavanie pomôcok, Práčovňa, Služba na podporu zosúladovania rodinného a pracovného života, Služba včasnej Intervencie, Sociálna rehabilitácia, Sprievdovodvská a predčitatejská túžba, Sprostredkovanie i osobnej avistencie, Sprostredkovanie isociálnej služby, Stredisko osobnej hygieny, Specializované sociálne poradenstvo, Zariadenie dočasnej starostlivosti o deti, Zariadenie núdzového bývania, Zariadenia oti do troch rokov.         Hlásenia obmedzenia prijímateľa sociálnej služby podmienenej odkázanosťou podľa § 34 až 41 sa evidujú prostechníctvom formulara Hlásenie o realizovanom obmedzení (PCi).         Hlásenia sa poskytujú priebežne, najneskôr do § kalendárnych dní odo dňa uplatnenia obmedzenia prijímateľa sociálnej služby.         Evidencia obmedzení prijímatelov je vedená pre každú poskytovanú sociálnu službu samostatne. Po výbere prislušnej                                                                                                    | Hlásenie o realizovanom obmedzení v zariadení krízovej interveno<br>deťmi a poskytujúcom podporné služby (P08)                                                                                                    | ncie, pre rodinu s                                                                                                    |
| Hlásenia sa týkajú obmedzenia prijímateľa sociálnej služby, ktorej forma je ambulantná alebo pobytová (ročná,<br>týždenná), pričom sa nejedná o sociálnu podmienenú odkázanosťou podľa § 34 až 41 zákona o sociálnych službách. Tieto<br>hlásenia možno evidovať na nasledovné druhy sociálnych služleb:<br>Denné centrum, Domov na pol ceste, Integračné centrum, Jedáleň, Komunitné centrum, Nízkoprahová sociálna služba<br>pre deti a rodinu, Nízkoprahové denné centrum, Nocľaháreň, Pomoc pri výkone opatrovníckych práv a povinností,<br>Požičiavanie pomôcok, Práčovňa, Služba na podporu zosúlaďovania rodinného a pracovného života, Služba včasnej<br>intervencie, Sociálna rehabilitácia, Sprievodcovská a predčitateľská služba, Sprostredkovanie osobnej asistencie,<br>Sprostredkovanie timočníckej služby, Strediško osobnej hygieny, Špecializované sociálne poradenstvo, Timočnícka<br>služba, Útulok, Základné sociálne poradenstvo, Zariadenie dočasnej starostlivosti o deti, Zariadenie núdzového bývania,<br>Zariadenie starostlivosti o deti do troch rokov.<br>Hlásenia obmedzenia prijímateľa sociálnej služby podmienenej odkázanosťou podľa § 34 až 41 sa evidujú<br>prostredníctvom formulára Hlásenie o realizovanom obmedzení (PO2).<br>Hlásenia sa poskytujú priebežne, najneskôr <b>do 8 kalendárnych dní</b> odo dňa uplatnenia obmedzenia prijímateľa<br>sociálnej služby.                                                                                                    | Vybrať sociálnu službu Zobraziť zoznam <u>odmietnutých</u> 5, <u>rozp</u>                                                                                                    | pracovaných 16 , všetkých hlásení 🔅                                                                                                    |
| Denné centrum, Domov na pol ceste, Integračné centrum, Jedáleň, Komunitné centrum, Nízkoprahová sociálna služba<br>pre deti a rodinu, Nízkoprahové denné centrum, Nocľaháreň, Pomoc pri výkone opatrovníckych práv a povinností,<br>Požičiavanie pomôcok, Práčovňa, Služba na podporu zosúlaďovania rodinného a pracovného života, Služba včasnej<br>intervencie, Sociálna rehabilitácia, Sprievodcovská a predčitateľská služba, Sprostredkovanie osobnej asistencie,<br>Sprostredkovanie timočníckej služby, Stredisko osobnej hygieny, Specializované sociálne poradenstvo, Timočnícka<br>služba, Útulok, Základné sociálne poradenstvo, Zariadenie dočasnej starostlivosti o deti, Zariadenie núdzového bývania,<br>Zariadenie starostlivosti o deti do troch rokov.<br>Hlásenia obmedzenia prijímateľa sociálnej služby podmienenej odkázanosťou podľa § 34 až 41 sa evidujú<br>prostredníctvom formulára Hlásenie o realizovanom obmedzení (PO2).<br>Hlásenia sa poskytujú priebežne, najneskôr <b>do 8 kalendárnych dní</b> odo dňa uplatnenia obmedzenia prijímateľa<br>sociálnej služby.                                                                                                    | Hlásenia sa týkajú obmedzenia prijímateľa sociálnej služby, ktorej forma je amb<br>týždenná), pričom sa nejedná o sociálnu podmienenú odkázanosťou podľa § 34 až 41 zá<br>hlásenia možno evidovať na nasledovné druhy sociálnych služieb:                                                                                                    | bulantná alebo pobytová (ročná,<br>ákona o sociálnych službách. Tieto                                                                                                    |
| Hlásenia obmedzenia prijímateľa sociálnej služby podmienenej odkázanosťou podľa § 34 až 41 sa evidujú<br>prostredníctvom formulára Hlásenie o realizovanom obmedzení (PO2).<br>Hlásenia sa poskytujú priebežne, najneskôr <b>do 8 kalendárnych dní</b> odo dňa uplatnenia obmedzenia prijímateľa<br>sociálnej služby.<br>Evidencia obmedzení prijímateľov je vedená pre každú poskytovanú sociálnu službu samostatne. Po výbere príslušnej                                                                                                    | Denné centrum, Domov na pol ceste, Integračné centrum, Jedáleň, Komunitné centru<br>pre deti a rodinu, Nízkoprahové denné centrum, Nocľaháreň, Pomoc pri výkone op<br>Požičiavanie pomôcok, Práčovňa, Služba na podporu zosúlaďovania rodinného a pr<br>intervencie, Sociálna rehabilitácia, Sprievodcovská a predčitateľská služba, Spros<br>Sprostredkovanie tlmočníckej služby, Stredisko osobnej hygieny, Specializované so<br>služba, Útulok, Základné sociálne poradenstvo, Zariadenie dočasnej starostlivosti o det<br>Zariadenie starostlivosti o deti do troch rokov. | um, Nízkoprahová sociálna služba<br>opatrovníckych práv a povinností,<br>oracovného života, Služba včasnej<br>ostredkovanie osobnej asistencie,<br>sociálne poradenstvo, Tlmočnícka<br>eti, Zariadenie núdzového bývania, |
| Hlásenia sa poskytujú priebežne, najneskôr <b>do 8 kalendárnych dn</b> í odo dňa uplatnenia obmedzenia prijímateľa<br>sociálnej služby.<br>Evidencia obmedzení prijímateľov je vedená pre každú poskytovanú sociálnu službu samostatne. Po výbere príslušnej                                                                                                    | Hlásenia obmedzenia prijímateľa sociálnej služby podmienenej odkázanosťou j<br>prostredníctvom formulára Hlásenie o realizovanom obmedzení (P02).                                                                                                    | podľa § 34 až 41 sa evidujú                                                                                                    |
| Evidencia obmedzení prijímateľov je vedená pre každú poskytovanú sociálnu službu samostatne. Po výbere príslušnej                                                                                                    | Hlásenia sa poskytujú priebežne, najneskôr <b>do 8 kalendárnych dní</b> odo dňa upl<br>sociálnej služby.                                                                                                    | olatnenia obmedzenia prijímateľa                                                                                                    |
| poskytovanej sociálnej služby je možné zaevidovať obmedzenie prijímateľa.                                                                                                    | Evidencia obmedzení prijímateľov je vedená pre každú poskytovanú sociálnu službu s<br>poskytovanej sociálnej služby je možné zaevidovať obmedzenie prijímateľa.                                                                                                    | samostatne. Po výbere príslušnej                                                                                                    |

Sú to zariadenia krízovej intervencie, služby pre rodinu s deťmi alebo zariadenia poskytujúce podporné služby.

| IS SoS - zberová časť                                                                                                    | Testovací používateľ MPSVR<br>(9999999)<br>Odhlásiť sa                                                                           |  |
|----------------------------------------------------------------------------------------------------|----------------------------------------------------------------------------------------------------|--|
| <u>Uvodná stránka</u> > PSS                                                                                                    |                                                                                                    |  |
| Zvoľte agendu, ktorej sa chcete venova                                                                                                    | ť                                                                                                    |  |
| <u>Rozbaliť všetky</u>                                                                                                    |                                                                                                    |  |
| Žiadosť o finančný príspevok z rozpočtu ministerstva pre n                                                                                                    | everejného PSS (P01) 🗕 🕂                                                                                                    |  |
| Hlásenia o prijímateľoch sociálnych služieb a ich obmedze                                                                                                    | <del>iiach (P03, P02)</del>                                                                                                    |  |
| Vybrať sociálnu službu Zobraziť zoznam <u>odmietnutých</u> 3                                                                                                    | 7 , <u>rozpracovaných</u> 276 , <u>všetkých</u> hlásení                                                                          |  |
| Hlásenia sa týkajú prijímatela sociálnej služby podľa § 34 až 41 zákona o sociá<br>bývania, Zariadenie pre seniorov, Zariadenie opatrovateľskej služby, Rehabili<br>Špecializované zariadenie, Denný stacionár, Opatrovateľská služba), s ktor<br>zmluvu o poskytovaní sociálnej služby alebo ju zmení formou. | nych službách (Zariadenie podporovaného<br>ačné stredisko, Domov sociálnych služieb,<br>m poskytovateľ sociálnej služby uzatvorí |  |
| Hlásenia sa poskytujú priebežne, najneskôr do                                                                                                    |                                                                                                    |  |
| <ul> <li>15 kalendárnych dní odo dňa uzatvorenia zmluvy o poskytovaní soci obsahom (P03),</li> <li>8 kalendárnych dní odo dňa uplatnenia obmedzenia prijímateľa sociálne</li> </ul>                                                                                                    | álnej služby a zmeny údajov, ktoré sú jej<br>j služby (P02).                                                                     |  |
| Evidencia prijímateľov je vedená pre každú poskytovanú sociálnu službu sam<br>sociálnej služby je možné prezerať evidenciu prijímateľov, doplniť nového<br>zaevidovať jeho obmedzenie.                                                                                                    | ostatne. Po výbere príslušnej poskytovanej<br>o prijímateľa, upraviť údaje prijímateľa a                                         |  |
| Hlásenie o realizovanom obmedzení v zariadení krízovej in<br>deťmi a poskytujúcom podporné služby (P08)                                                                                                    | tervencie, pre rodinu s                                                                                                    |  |
| Hlásenia o zamestnancoch (P04)                                                                                                    | +                                                                                                    |  |
| –<br>Hlásenie o žiadosti o uzatvorenie zmluvy o poskytovaní so                                                                                                    | iálnej služby (P05) 🛛 🕂                                                                                                    |  |

Pri obidvoch hláseniach platí, že sa evidujú priebežne a musia byť odoslané najneskôr do ôsmich kalendárnych dní od uplatnenia obmedzenia.

Kliknite na tlačidlo Vybrať sociálnu službu, v prípade poskytovateľa s jednou sociálnou službou Prejsť na sociálnu službu.

| <u>Úvodná stránka</u> > <u>PSS</u> > Výber SoS                                                               |
|----------------------------------------------------------------------------------------------------|
|                                                                                                    |
| Výber sociálnej služby                                                                                       |
| Vyhľadávanie podľa ID, druhu, formy alebo miesta poskytovania Sociálne služby platné k                       |
| Zadajte ID, druh, formu alebo miesto poskytovania                                                            |
| ID Druh Forma Dátum Dátum Miesto poskytovania<br>zápisu výmazu                                               |
| 9999935 denný stacionár ambulantná 01. 01. 2019 Plickova 7502/18, 83106 Bratislava - mest                    |
| 9999954 zariadenie podporovanéh pobytová - ročná 01. 01. 2019 Pri vinohradoch 8001/267, 83106 Bratisla       |
| 99999955 zariadebie pre seniorov pobytová - ročná 01. 01. 2019 Pri vinohradoch 8001/267, 83106 Bratisla      |
| 9999956 zariadene opatrovateľskej pobytová - ročná 01. 01. 2019 Prí vinohradoch 8001/267, 83106 Bratisla     |
| 9999957 rehabilitačné stredisko pobytová - ročná 01. 01. 2019 Pri vinohradoch 8001/267, 83106 Bratisla       |
| 9999958 špecializované zariadenie pobytová - ročná 01. 01. 2019 Pri vinohradoch 8001/267, 83106 Bratisla     |
| 9999959 zariadenic podporovanéh pobytová - týždenná 01. 01. 2019 Pri vinohradoch 8001/267, 83106 Bratisla    |
| 9999960 zariadenie pre seniorov pobytová - týždenná 01. 01. 2019 Pri vinohradoch 8001/267, 83106 Bratisla    |
| 9999961 zariadenie opatrovateľskej pobytová - týždenná 01. 01. 2019 Pri vinohradoch 8001/267, 83106 Bratisla |
| 9999962 rehabilitačné stredisko pobytová - týždenná 01. 01. 2019 Pri vinohradoch 8001/267, 83106 Bratisla    |
| Podet nadkov 10                                                                                              |

Vyberte sociálnu službu.

|     | IS SoS - zberová časť                                                                                                    | e Testovací používateľ MPSVR<br>(9999999)<br>Odhlásiť sa    |
|-----|----------------------------------------------------------------------------------------------------|-------------------------------------------------------------|
|     | <u>Uvodná stránka &gt; PSS &gt; Výber SoS</u> > SoS<br><b>Zariadenie pre seniorov (ID 9999960)</b><br>Pri vinohradoch 8001/267, 83106 Bratislava - mestská časť R<br>pobytová - týždenná<br>Prijimatelia <u>Obmedzenia</u><br>Zaevidovať nového prijímateľa<br>Vyhľadávanie podľa rodného čísla, mena alebo priezviska | tača<br>1Q 2Q 3Q 4Q<br>Poskytovania platné k                |
|     | Zadajte časť rodného čísla alebo mena alebo priezviska prijímateľa R.Č. Priezvisko Meno Začiatok                                                                                                    | 16. 10. 2023                                                |
|     | 5808120131         Oxford         Valér         28.09,2023           Početrisdkov         5         ▼         1-1z1          <         <         >                                                                                                    |                                                             |
|     | Spat                                                                                                    |                                                             |
|     | Pomoc Metodika MPSVR Hlásenie chýb                                                                                                    |                                                             |
| 578 | Vytvorené v súlade s <u>Jednotným dizajn manuálom elektronických služieb</u> (v2.10.0).<br>Prevádzkovateľom služby je Ministerstvo práce, sociálnych vecí a rodiny SR.<br>Build time: 20.05.2023 15:44:44Build version: 11.9                                                                                           | PRACE, SOCIALNYCH<br>VCCI A RODINY<br>SLOVENSKEJ, REPUBLIKY |

Zobrazí sa zoznam evidovaných prijímateľov sociálnej služby k uvedenému dátumu. Obmedzenia sa evidujú priamo na prijímateľovi, kliknutím na ikonu výkričník.

|          | IS SoS - zberová časť                                                         | Odhläsit sa           |    |
|----------|-------------------------------------------------------------------------------|-----------------------|----|
|          | <u>Úvodná stránka</u> > <u>PSS</u> > <u>Výber SoS</u> > <u>SoS</u> > Formulár |                       |    |
|          | P02 - Hlásenie o obmedzení prijímateľa 🔤                                      |                       |    |
|          |                                                                               | <u>Schovať všetky</u> |    |
|          | 🖿 Informácie o sociálnej službe                                               | -                     |    |
|          | ID                                                                            |                       |    |
|          | 9999960                                                                       |                       |    |
|          | Druh                                                                          | Forma                 |    |
|          | zariadenie pre seniorov                                                       | pobytová - týždenná   |    |
|          | Miesto poskytovania                                                           |                       |    |
|          | Pri vinohradoch 8001/267, 83106 Bratislava - mestská časť F                   | łača                  |    |
|          |                                                                               |                       |    |
|          | 🛎 Prijímateľ                                                                  | -                     | N  |
|          | Meno                                                                          | Priezvisko            | kø |
|          | Bez titulov                                                                   | Bez titulov           |    |
|          | Valér                                                                         | Oxford                |    |
|          | Rodné číslo bez lomky (nepovinný údaj)                                        | Dátum narodenia       |    |
|          | 5808120131                                                                    | 12. 08. 1958          |    |
|          | Státna príslušnosť                                                            | Pohlavie              |    |
|          | Slovenská republika Q                                                         | Muž                   |    |
| <b>X</b> |                                                                               |                       |    |

Systém automaticky vyplní informácie o sociálnej službe a o jej prijímateľovi.

|    | Statna prisiusnost                                                                     | Pontavie                                              |
|----|----------------------------------------------------------------------------------------|-------------------------------------------------------|
|    | Slovenská republika Q                                                                  | Muž                                                   |
|    |                                                                                        |                                                       |
|    | Údaje o obmedzení                                                                      |                                                       |
|    |                                                                                        |                                                       |
|    | Začiatok obmedzenia                                                                    | Koniec obmedzenia                                     |
|    | DD.MM.RRRR HH:MI                                                                       | DD.MM.RRRR HH:MI                                      |
|    | Druh obmedzenia                                                                        |                                                       |
|    | 🔘 telesné 🔵 netelesné                                                                  |                                                       |
|    | Spôsob obmedzenia                                                                      | Dôvod obmedzenia                                      |
|    | napr. verbálna komunikácia, odvrátenie pozornosti,                                     |                                                       |
|    | aktivne počúvanie resp. špeciálne úchopy, umiestnenie<br>do miestnosti, podanie liekov |                                                       |
|    |                                                                                        |                                                       |
|    | Opis okolnosti, ktorė viedli k obmedzeniu                                              |                                                       |
|    |                                                                                        |                                                       |
|    |                                                                                        |                                                       |
|    | -                                                                                      |                                                       |
|    | Príčina obmedzenia                                                                     | Popis zranení, ktoré utrpeli zúčastnené fyzické osoby |
|    |                                                                                        |                                                       |
|    |                                                                                        |                                                       |
|    | Opatrenia                                                                              |                                                       |
|    |                                                                                        |                                                       |
|    |                                                                                        |                                                       |
|    |                                                                                        |                                                       |
|    | Vyjadrenia k obmedzeniu                                                                | -                                                     |
| XL |                                                                                        |                                                       |

Vyplňte údaje o obmedzení. Všetky vstupné polia v tejto časti formulára sú povinné.

|    | statna pristusnost                                                                     | Pontavie                                              |
|----|----------------------------------------------------------------------------------------|-------------------------------------------------------|
|    | Slovenská republika Q                                                                  | Muž                                                   |
|    | Údaje o obmedzení                                                                      | _                                                     |
|    | Začiatok obmedzenia                                                                    | Koniec obmedzenia                                     |
|    | 17102023 23:00                                                                         | DD.MM.RRRR HH:MI                                      |
|    | Druh obmedzenia<br>o telesné netelesné                                                 |                                                       |
|    | Spôsob obmedzenia<br>napr. verbálna komunikácia, odvrátenie pozornosti,                | Dôvod obmedzenia                                      |
|    | aktívne počúvanie resp. špeciálne úchopy, umiestnenie<br>do miestnosti, podanie liekov |                                                       |
|    |                                                                                        |                                                       |
|    | D. We shark at                                                                         |                                                       |
|    |                                                                                        | Popis zraneni, ktore utrpeli zucastnene tyzicke osoby |
|    |                                                                                        |                                                       |
|    | Opatrenia                                                                              |                                                       |
|    |                                                                                        |                                                       |
|    | Vyjadrenia k obmedzeniu                                                                |                                                       |
| XL |                                                                                        |                                                       |

Zadajte dátum a čas začiatku obmedzenia.

|    | Statna pristusnost                                                                                                    | Pontavie                                              |
|----|----------------------------------------------------------------------------------------------------|-------------------------------------------------------|
|    | Slovenská republika Q                                                                                                    | Muž                                                   |
|    | Údaje o obmedzení                                                                                                    |                                                       |
|    | Začiatok obmedzenia                                                                                                    | Koniec obmedzenia                                     |
|    | 17. 10. 2023 23:00                                                                                                    | 18102023 02:00                                        |
|    | Druh obmedzenia celesné celesné                                                                                                    |                                                       |
|    | Spôsob obmedzenia<br>napr. verbálna komunikácia, odvrátenie pozornosti,<br>aktívne počúvanie resp. špeciálne úchopy, umiestnenie<br>do miestnosti, podanie liekov | Dôvod obmedzenia                                      |
|    | Opis okolností, ktoré viedli k obmedzeniu                                                                                                    |                                                       |
|    | Príčina obmedzenia                                                                                                    | Popis zranení, ktoré utrpeli zúčastnené fyzické osoby |
|    |                                                                                                    |                                                       |
|    | Opatrenia                                                                                                    |                                                       |
|    |                                                                                                    |                                                       |
|    | Vyjadrenia k obmedzeniu                                                                                                    |                                                       |
| XL |                                                                                                    |                                                       |

Zadajte dátum a čas ukončenia obmedzenia.

|     | Statna pristusnost                                                                                          | Poniavie                                              |  |
|-----|----------------------------------------------------------------------------------------------------|-------------------------------------------------------|--|
|     | Slovenská republika Q                                                                                       | Muž                                                   |  |
|     |                                                                                                    |                                                       |  |
|     |                                                                                                    |                                                       |  |
|     | Údaje o obmedzení                                                                                           | -                                                     |  |
|     | Začiatok obmedzenia                                                                                         | Koniec obmedzenia                                     |  |
|     | <del>17.10.2</del> 023,23:00                                                                                | 18. 10. 2023 02:00                                    |  |
|     | Druh obmedzenia                                                                                             |                                                       |  |
|     | 🔿 telesné 🥼 netelesné                                                                                       |                                                       |  |
|     | Spôsob obmedzenia                                                                                           | Dôvod obmedzenia                                      |  |
|     | napr. verbálna komunikácia, odvrátenie pozornosti,<br>aktívne počúvanie resp. špeciálne úchopy, umiestnenie |                                                       |  |
|     | do miestnosti, podanie liekov                                                                               |                                                       |  |
|     | Opis okolností, ktoré viedli k obmedzeniu                                                                   |                                                       |  |
|     |                                                                                                    |                                                       |  |
|     |                                                                                                    |                                                       |  |
|     |                                                                                                    |                                                       |  |
|     | Príčina obmedzenia                                                                                          | Popis zranení, ktoré utrpeli zúčastnené fyzické osoby |  |
|     |                                                                                                    |                                                       |  |
|     |                                                                                                    |                                                       |  |
|     |                                                                                                    |                                                       |  |
|     | Opatrenia                                                                                                   |                                                       |  |
|     |                                                                                                    |                                                       |  |
|     |                                                                                                    |                                                       |  |
|     | Vyjadrenia k obmedzeniu                                                                                     | -                                                     |  |
| XL. | 6 - 14                                                                                                    |                                                       |  |

Vyberte druh obmedzenia.

|    | Statna pristusnost                        | Pontavie                                              |
|----|-------------------------------------------|-------------------------------------------------------|
|    | Slovenská republika Q                     | Muž                                                   |
|    |                                           |                                                       |
|    |                                           |                                                       |
|    | Údaje o obmedzení                         | -                                                     |
|    | Začiatok obmedzenia                       | Koniec obmedzenia                                     |
|    | 17. 10. 2023 23:00                        | 18. 10. 2023 02:00                                    |
|    | Druh obmedzenia                           |                                                       |
|    | 🔵 telesné 💽 netelesné                     |                                                       |
|    | Spôsob obmedzenia                         | Dôvod obmedzenia                                      |
|    | slovný dohovor, odvrátenie pozornosti     |                                                       |
|    |                                           |                                                       |
|    | Opis okolností, ktoré viedli k obmedzeniu |                                                       |
|    |                                           |                                                       |
|    |                                           |                                                       |
|    |                                           | 4                                                     |
|    | Príčina obmedzenia                        | Popis zranení, ktoré utrpeli zúčastnené fyzické osoby |
|    |                                           |                                                       |
|    | A                                         |                                                       |
|    | Opatrenia                                 |                                                       |
|    |                                           |                                                       |
|    |                                           | 4                                                     |
|    | Vyjadrenia k obmedzeniu                   | -                                                     |
| XL |                                           |                                                       |

Vyplňte spôsob obmedzenia, akým spôsobom došlo k obmedzeniu prijímateľa.

|    | Statina prisiusnost Poniavie                                                                                                    |
|----|----------------------------------------------------------------------------------------------------|
|    | Slovenská republika Q Muž                                                                                                    |
|    |                                                                                                    |
|    | Údaje o obmedzení —                                                                                                    |
|    | Začiatok obmedzenia Koniec obmedzenia                                                                                                    |
|    | 17. 10. 2023 23:00     Image: Non-state state |
|    | Druh obmedzenia                                                                                                    |
|    | O telesné 💿 netelesné                                                                                                    |
|    | Spôsob obmedzenia Dôvod obmedzenia                                                                                                    |
|    | slovný dohovor, odvrátenie pozornosti                                                                                                    |
|    |                                                                                                    |
|    | Opis okolností, ktoré viedli k obmedzeniu                                                                                                    |
|    |                                                                                                    |
|    |                                                                                                    |
|    | Príčina obmedzenia Popis zranení, ktoré utrpeli zúčastnené fyzické osoby                                                                                                    |
|    |                                                                                                    |
|    |                                                                                                    |
|    | Opatrenia                                                                                                    |
|    |                                                                                                    |
|    |                                                                                                    |
|    | Vyjadrenia k obmedzeniu —                                                                                                    |
| XL |                                                                                                    |

Vyplňte dôvod obmedzenia, z akého dôvodu došlo k obmedzeniu.

|    | statna pristusnost                        | Poniavie                                              |
|----|-------------------------------------------|-------------------------------------------------------|
|    | Slovenská republika Q                     | Muž                                                   |
|    |                                           |                                                       |
|    | Údaje o obmedzení                         | -                                                     |
|    | Začiatok obmedzenia                       | Koniec obmedzenia                                     |
|    | 17. 10. 2023 23:00                        | 18. 10. 2023 02:00                                    |
|    | Druh obmedzenia                           |                                                       |
|    | 🔵 telesné 🔘 netelesné                     |                                                       |
|    | Spôsob obmedzenia                         | Dôvod obmedzenia                                      |
|    | slovný dohovor, odvrátenie pozornosti     | fyzický útok na spolubývajúceho                       |
|    |                                           |                                                       |
|    | Opis okolností, ktoré viedli k obmedzeniu |                                                       |
|    |                                           |                                                       |
|    |                                           |                                                       |
|    | Príčina obmedzenia                        | Popis zranení, ktoré utrpeli zúčastnené fyzické osoby |
|    |                                           |                                                       |
|    |                                           |                                                       |
|    | Opatrenia                                 |                                                       |
|    |                                           |                                                       |
|    | Maiadacaia Irakasadacaia                  |                                                       |
| XL | vyjaurenia k obmedzeniu                   | -                                                     |

Opíšte okolnosti a udalosti, ktoré viedli k potrebe uplatniť obmedzenie.

|    | Statina prisiusitost Pomavie                                                                                                    |
|----|----------------------------------------------------------------------------------------------------|
|    | Slovenská republika Q Muž                                                                                                    |
|    | Údaje o obmedzení 🗕                                                                                                    |
|    | Začiatok obmedzenia Koniec obmedzenia                                                                                                    |
|    | 17. 10. 2023 23:00     III. 10. 2023 02:00                                                                                                    |
|    | Druh obmedzenia                                                                                                    |
|    | 🔵 telesné 💿 netelesné                                                                                                    |
|    | Spôsob obmedzenia Dôvod obmedzenia                                                                                                    |
|    | slovný dohovor, odvrátenie pozornosti fyzický útok na spolubývajúceho                                                                                                    |
|    |                                                                                                    |
|    | Opis okolností, ktoré viedli k obmedzeniu                                                                                                    |
|    | Vo večerných hodinách p.Oxford fyzicky napadol spolubývajúceho pána Karola P. Pravdepodobne k útoku došlo z<br>dôvodu nevhodného správania spolubývajúceho počas celého dňa, hnev sa v p.Oxfordovi nahromadil a tak na neho<br>zaútočil. |
|    | Príčina obmedzenia Popis zranení, ktoré utrpeli zúčastnené fyzické osoby                                                                                                    |
|    |                                                                                                    |
|    | Opatrenia                                                                                                    |
|    |                                                                                                    |
|    |                                                                                                    |
|    | Vyjadrenia k obmedzeniu —                                                                                                    |
| XL |                                                                                                    |

Vyplňte príčinu nutnosti uplatnenia obmedzenia.

|    | Statha phsiusnost Pontavie                                                                                                    |                                                                                              |
|----|----------------------------------------------------------------------------------------------------|----------------------------------------------------------------------------------------------|
|    | Slovenská republika Q Muž                                                                                                    |                                                                                              |
|    |                                                                                                    |                                                                                              |
|    | Údaje o obmedzení                                                                                                    | -                                                                                            |
|    | Začiatok obmedzenia Koniec ob                                                                                                    | medzenia                                                                                     |
|    | 17. 10. 2023 23:00                                                                                                    | 23 02:00                                                                                     |
|    | Druh obmedzenia                                                                                                    |                                                                                              |
|    | 🔵 telesné 💿 netelesné                                                                                                    |                                                                                              |
|    | Spôsob obmedzenia Dôvod ob                                                                                                    | nedzenia                                                                                     |
|    | slovný dohovor, odvrátenie pozornosti fyzický úl                                                                                                    | ok na spolubývajúceho                                                                        |
|    |                                                                                                    |                                                                                              |
|    | Opis okolností, ktoré viedli k obmedzeniu                                                                                                    |                                                                                              |
|    | Vo večerných hodinách <u>p. Oxford</u> fyzicky napadol spolubývajúceho pána<br>dôvodu nevhodného správania spolubývajúceho počas celého dňa, hne<br>zaútočil. | Karola P. Pravdepodobne k útoku došlo z<br>·sa v <u>p.Oxfordovi</u> nahromadil a tak na neho |
|    | Príčina obmedzenia Popis zrar                                                                                                    | ení, ktoré utrpeli zúčastnené fyzické osoby                                                  |
|    | ohrozenie zdravia spolubývajúceho                                                                                                    |                                                                                              |
|    |                                                                                                    |                                                                                              |
|    | Opatrenia                                                                                                    |                                                                                              |
|    |                                                                                                    |                                                                                              |
|    |                                                                                                    |                                                                                              |
|    | Vyjadrenia k obmedzeniu                                                                                                    | -                                                                                            |
| XL |                                                                                                    |                                                                                              |

Vyplňte popis zranení, ktoré utrpeli zúčastnené fyzické osoby. Údaj vyplňte aj v prípade, že k zraneniam nedošlo.

|   | Statna pristusnost                                                                                                    | Pontavie                                                                                                    |
|---|----------------------------------------------------------------------------------------------------|----------------------------------------------------------------------------------------------------|
|   | Slovenská republika                                                                                                    | Q Muž                                                                                                    |
|   | Údaje o obmedzení                                                                                                    |                                                                                                    |
|   | Začiatok obmedzenia                                                                                                    | Koniec obmedzenia                                                                                                    |
|   | 17. 10. 2023 23:00                                                                                                    | Is. 10. 2023 02:00         Image: Control of the second second secon |
|   | Druh obmedzenia                                                                                                    |                                                                                                    |
|   | 🔵 telesné 💿 netelesné                                                                                                   |                                                                                                    |
|   | Spôsob obmedzenia                                                                                                    | Dôvod obmedzenia                                                                                                    |
|   | slovný dohovor, odvrátenie pozornosti                                                                                   | fyzický útok na spolubývajúceho                                                                                                    |
|   |                                                                                                    |                                                                                                    |
|   | Opis okolností, ktoré viedli k obmedzeniu                                                                               |                                                                                                    |
|   | Vo večerných hodinách <u>p.Oxford</u> fyzicky napadol sp<br>dôvodu nevhodného správania spolubývajúceho po<br>zaútočil. | olubývajúceho pána Karola P. Pravdepodobne k útoku došlo z<br>čas celého dňa, hnev sa v <u>p. Oxfordovi</u> nahromadil a tak na neho                                                                                                    |
|   | Príčina obmedzenia                                                                                                    | Popis zranení, ktoré utrpeli zúčastnené fyzické osoby                                                                                                    |
|   | ohrozenie zdravia spolubývajúceho                                                                                       | modrina na pravom predlaktí u spolubývajúceho                                                                                                    |
|   |                                                                                                    |                                                                                                    |
|   | Opatrenia                                                                                                    |                                                                                                    |
|   |                                                                                                    |                                                                                                    |
|   |                                                                                                    |                                                                                                    |
|   | Vyjadrenia k obmedzeniu                                                                                                 | _                                                                                                    |
| L |                                                                                                    |                                                                                                    |

Vyplňte opatrenia a popíšte obmedzenia, ktoré boli uplatnené na vyriešenie vzniknutej situácie.

| <br>ohrozenie zdravia spolubývajúceho modrina na pravom predlaktí u spolubývajúceho                                                              |
|----------------------------------------------------------------------------------------------------|
| Qpatrenia                                                                                                    |
| Pána Oxforda sme vzhľadom na skutočnosti s jeho súhlasom presťahovali do inej izby.                                                              |
|                                                                                                    |
|                                                                                                    |
|                                                                                                    |
| Sociálny pracovník                                                                                                    |
| Meno Priezvisko Dña                                                                                                    |
|                                                                                                    |
| Stanovisko                                                                                                    |
|                                                                                                    |
| Zapisovateľ                                                                                                    |
| Meno Priezvisko Dňa                                                                                                    |
| DD.MM.RRR                                                                                                    |
|                                                                                                    |
| Uložiť k rozpracovaným Odoslať na spracovanie Späť do zoznamu Odstrániť formulár                                                                 |
|                                                                                                    |
|                                                                                                    |
| Pomoc Metodika MPSVK Hiasenie chyb                                                                                                    |
| Vytvorené v súlade s <u>Jednotným dizajn manuálom elektronických služieb</u> (v2.10.0).                                                          |
| Prevádzkovateľom služby je Ministerstvo práce, sociálnych veci a rodiny SR. VECÍ A RODINY<br>Build time: 30.06.2023 15:44:44Build version: 1.1.9 |
|                                                                                                    |

Ku každému uplatnenému obmedzeniu sa musí vyjadriť sociálny pracovník a uviesť stanovisko k tomuto obmedzeniu.

|    | ohrozenie zdravia spolubývajúceho                                        | modrina na pravom predlaktí u spolubývajúceho |   |
|----|--------------------------------------------------------------------------|-----------------------------------------------|---|
|    | Opatrenia                                                                |                                               |   |
|    | Pána Oxforda sme vzhľadom na skutočnosti s jeho súhlaso                  | 1                                             |   |
|    |                                                                          |                                               |   |
|    | Vyjadrenia k obmedzeniu                                                  | -                                             |   |
|    | Sociálny pracovník                                                       |                                               |   |
|    | Meno Priezvisko                                                          | Dňa                                           |   |
|    | Adela Ostrolúcka                                                         | 18102023                                      | ] |
|    | Stanovisko                                                               |                                               |   |
|    |                                                                          |                                               |   |
|    | Zapisovateľ                                                              |                                               | - |
|    | Meno Priezvisko                                                          | Dňa                                           | _ |
|    |                                                                          | DD.MM.RRR                                     |   |
|    |                                                                          |                                               | _ |
|    | Uložiť k rozpracovaným Odoslať na spracovanie                            | Späť do zoznamu Odstrániť formulár            |   |
|    |                                                                          |                                               |   |
|    | Pomoc Metodika MPSVR Hlásenie chýb                                       |                                               |   |
|    | Vytvorené v súlade s <u>Jednotným dizajn manuálom elektronických slu</u> | žieb (v2.10.0).                               |   |
|    | Prevádzkovateľom služby je Ministerstvo práce, sociálnych vecí a rodi    | ny SR.                                        |   |
| x. | Build time: 30.06.2023 15:44:44 Build version: 1.1.9                     | SLOVENSKE) REPUBLIKY                          |   |

Vyplňte meno, priezvisko a dátum vyjadrenia stanoviska sociálneho pracovníka.

|    | ohrozenie zdravia spolubývajúceho                                                   | modrina na pravo                    | m predlakti u spolubývajúceho |  |
|----|-------------------------------------------------------------------------------------|-------------------------------------|-------------------------------|--|
|    | Onatronia                                                                           |                                     |                               |  |
|    |                                                                                     |                                     |                               |  |
|    | Pána Oxforda sme vzhľadom na skutočnosti s jeho súhlasom presťahovali do inej izby. |                                     |                               |  |
|    |                                                                                     |                                     |                               |  |
|    |                                                                                     |                                     |                               |  |
|    | Vyjadrenia k obmedzeniu                                                             |                                     | -                             |  |
|    | Sociálny pracovník                                                                  |                                     |                               |  |
|    | Meno                                                                                | Priezvisko                          | Dňa                           |  |
|    | Adela                                                                               | Ostrolúcka                          | 18. 10. 2023                  |  |
|    | Stanovisko                                                                          |                                     |                               |  |
|    |                                                                                     |                                     |                               |  |
|    |                                                                                     |                                     |                               |  |
|    | Zapisovateľ                                                                         |                                     |                               |  |
|    | Meno                                                                                | Priezvisko                          | Dňa                           |  |
|    |                                                                                     |                                     | DD.MM.RRR                     |  |
|    | 00 D                                                                                |                                     |                               |  |
|    |                                                                                     |                                     |                               |  |
|    | Uložiť k rozpracovaným Odoslať na                                                   | spracovanie Späť do zoznamu         | Odstrániť formulár            |  |
|    |                                                                                     |                                     |                               |  |
|    |                                                                                     |                                     |                               |  |
|    | Pomoc Metodika MPSVR Hlásenie chýb                                                  |                                     |                               |  |
|    | Vytvorené v súlade s Jednotným dizain manuálon                                      | n elektronických služieb (v2.10.0). |                               |  |
|    |                                                                                     |                                     | PRÁCE, SOCIÁLNYCH             |  |
|    | Prevadzkovateľom služby je Ministerstvo práce, so                                   | ocialnych vecí a rodiny SR.         | SLOVENSKEJ REPUBLIKY          |  |
| XL | Build ume: 30.06.2023 15:44:44 Build Version: 1.1.9                                 |                                     |                               |  |

Vyplňte stanovisko k uplatnenému obmedzeniu.

|    | Pána Oxforda sme vzhľadom na                                                            | a skutočnosti s jeho súhlasom presťahovali do                  | nej izby.                                |  |
|----|-----------------------------------------------------------------------------------------|----------------------------------------------------------------|------------------------------------------|--|
|    | Wiadronia k ohmedzeni                                                                   |                                                                |                                          |  |
|    | Sociálny pracovník                                                                      | u                                                              | _                                        |  |
|    | Meno                                                                                    | Priezvisko                                                     | Dňa                                      |  |
|    | Adela                                                                                   | Ostrolúcka                                                     | 18. 10. 2023                             |  |
|    | Stanovisko                                                                              |                                                                |                                          |  |
|    | Súhlasím s uvedeným použitím<br>zdravia iného prijímateľa sociál                        | n netelesného obmedzenia p.Oxforda v popísar<br>Inych služieb. | ej situácii, pri ktorej išlo o ohrozenie |  |
|    | lekár (nsvchiater)                                                                      |                                                                |                                          |  |
|    | Meno                                                                                    | Priezvisko                                                     | Dňa                                      |  |
|    | Adam                                                                                    | Psychiater                                                     | 18. 10. 2023                             |  |
|    | Zapisovateľ                                                                             |                                                                |                                          |  |
|    | Meno                                                                                    | Priezvisko                                                     | Dňa                                      |  |
|    | Ján                                                                                     | Zapisovateľ                                                    | 18. 10. 2023                             |  |
|    |                                                                                         |                                                                |                                          |  |
|    | Uložiť k rozpracovaným Od                                                               | doslať na spracovanie Späť do zoznamu                          | Odstrániť formulár                       |  |
|    |                                                                                         |                                                                |                                          |  |
|    |                                                                                         | 121                                                            |                                          |  |
|    | Pomoc Metodika MPSVR Hlasenie o                                                         | <u>chyb</u>                                                    |                                          |  |
|    | Vytvorené v súlade s <u>Jednotným dizajr</u>                                            | n manuálom elektronických služieb (v2.10.0).                   | MINISTERSTVO<br>PRÁCE, SOCIÁLNYCH        |  |
| XL | Prevádzkovateľom služby je Ministerst<br>Build time: 30.06.2023 15:44:44(Build version: | tvo práce, sociálnych vecí a rodiny SR.<br>1.1.9               | SLOVENSKEJ REPUBLIKY                     |  |

V prípade uplatnenia telesného obmedzenia prijímateľa, napríklad podanie liekov, použitie nevyhnutných hmatov a chmatov, musí sa k obmedzeniu vyjadriť aj lekár zo špecializáciou z odboru psychiatria. Vyplňte jeho meno, priezvisko a dátum vyjadrenia.

|    | ohrozenie zdravia spolubývajúceho                                                                               | n                          | nodrina na pravom | i predlaktí u spolubývajúceho      |       |
|----|----------------------------------------------------------------------------------------------------|----------------------------|-------------------|------------------------------------|-------|
|    | Onatrenia                                                                                                    |                            |                   |                                    |       |
|    | Pána <u>Oxforda</u> sme vzhľadom na skutočnosti s jeho súhlasom presťahovali do inej izby.                      |                            |                   |                                    |       |
|    |                                                                                                    |                            |                   | A                                  |       |
|    |                                                                                                    |                            |                   |                                    |       |
|    | Vyjadrenia k obmedzeniu                                                                                         |                            |                   |                                    | -     |
|    | Sociálny pracovník                                                                                              |                            |                   |                                    |       |
|    | Meno Pri                                                                                                    | riezvisko                  |                   | Dňa                                |       |
|    | Adela                                                                                                    | Ostrolúcka                 |                   | 18. 10. 2023                       |       |
|    | Stanovisko                                                                                                    |                            |                   |                                    |       |
|    | Súhlasím s uvedeným použitím netelesného obmedzenia p.Oxforda v popísanej situácii, pri ktorej išlo o ohrozenie |                            |                   |                                    |       |
|    | Zaravia meno prijimatela socialnych služleb.                                                                    |                            |                   |                                    |       |
|    |                                                                                                    |                            |                   |                                    |       |
|    | Meno Pri                                                                                                    | riezvisko                  |                   | Dňa                                |       |
|    | Ján                                                                                                    | 'apisovateľ                |                   | 18102023                           |       |
|    |                                                                                                    |                            |                   |                                    |       |
|    | Uložiť k rozpracovaným Odoslať na sp                                                                            | racovanie Spät d           | lo zoznamu        | Odstrániť form                     | hulár |
|    |                                                                                                    |                            |                   |                                    | _     |
|    |                                                                                                    |                            |                   |                                    |       |
|    | Pomoc Metodika MPSVR Hlásenie chýb                                                                              |                            |                   |                                    |       |
|    | Vytvorené v súlade s <u>Jednotným dizajn manuálom e</u> l                                                       | elektronických služieb (v2 | .10.0).           | MINISTERSTVO                       |       |
|    | Prevádzkovateľom služby je Ministerstvo práce, soci                                                             | álnych vecí a rodiny SR.   |                   | PRÁCE, SOCIÁLNYCH<br>VECÍ A RODINY |       |
| XL | Build time: 30.06.2023 15:44:44[Build version: 1.1.9                                                            |                            |                   |                                    |       |

A nakoniec vyplňte zapisovateľa hlásenia o obmedzení.

|     | ohrozenie zdravia spolubývajúceho                                                                  | modrina na pravom                             | predlaktí u spolubývajúceho                                |  |
|-----|----------------------------------------------------------------------------------------------------|-----------------------------------------------|------------------------------------------------------------|--|
|     | Opatrenia                                                                                          | _4 L                                          | 4                                                          |  |
|     | Pána Oxforda sme vzhľadom na skutočnosti s jeho súhla                                              |                                               |                                                            |  |
|     | Vyjadrenia k obmedzeniu                                                                            |                                               | -                                                          |  |
|     | Sociálny pracovník                                                                                 |                                               |                                                            |  |
|     | Meno Priezvisko                                                                                    |                                               | Dňa                                                        |  |
|     | Adela Ostrolúcka                                                                                   |                                               | 18. 10. 2023                                               |  |
|     | Stanovisko                                                                                         |                                               |                                                            |  |
|     | Súhlasím s uvedeným použitím netelesného obmedzen<br>zdravia iného prijímateľa sociálnych služieb. | a p.Oxforda v popísanej situ                  | uácii, pri ktorej išlo o ohrozenie                         |  |
|     | Zapisovateľ                                                                                        |                                               |                                                            |  |
|     | Meno Priezvisko                                                                                    |                                               | Dňa                                                        |  |
|     | Ján                                                                                                |                                               | 18. 10. 2023                                               |  |
|     |                                                                                                    |                                               |                                                            |  |
|     | Uložiť k rozpracovaným Odoslať na spracovanie                                                      | Späť do zoznamu<br>e na MPSVR na spracovanie. | Odstrániť formulár                                         |  |
|     | Pomoc Metodika MPSVR Hläsenie chýb                                                                 |                                               |                                                            |  |
|     | Vytvorené v súlade s Jednotným dizajn manuálom elektronických s                                    | <u>lužieb</u> (v2.10.0).                      |                                                            |  |
|     | Prevádzkovateľom služby je Ministerstvo práce, sociálnych vecí a re                                | diny SR.                                      | PRÁCE, SOCIÁLNYCH<br>VECÍ A RODINY<br>SLOVENSKÉL BEPUBLIKY |  |
| XI. | Build time: 30.06.2023 15:44:44 Build version: 1.1.9                                               |                                               | SCOVENSKEJ KERODEKT                                        |  |

Ak je formulár správne a kompletne vyplnený, odošlite ho kliknutím na tlačidlo Odoslať na spracovanie.

|                                                   | IS SoS - zberová časť                                                                                                    | • Testovací používateľ MPSVR<br>(9999999)<br>Odhlásiť sa | Formulár odoslaný X |
|---------------------------------------------------|----------------------------------------------------------------------------------------------------|----------------------------------------------------------|---------------------|
|                                                   | <u>Úvodná stránka</u> > <u>PSS</u> > <u>Formuláre</u> > <u>Formulár</u> > SoS                                                  |                                                          |                     |
|                                                   | <b>Zariadenie pre seniorov (ID 9999960)</b><br>Pri vinohradoch 8001/267, 83106 Bratislava - mestská čas<br>pobytová - týždenná | sť Rača                                                  |                     |
|                                                   | Prijimatelia <u>Obmedzenia</u>                                                                                                 |                                                          |                     |
|                                                   | Zaevidovať nového prijímateľa                                                                                                  | 1Q 2Q 3Q 4Q                                              |                     |
|                                                   | Vyhľadávanie podľa rodného čísla, mena alebo priezviska                                                                        | Poskytovania platné k                                    |                     |
|                                                   | Zadajte časť rodného čísla alebo mena alebo priezviska prijímateľa                                                             | 18. 10. 2023                                             |                     |
|                                                   | R.Č. Priezvisko Meno Začiatok                                                                                                  | k Koniec                                                 |                     |
|                                                   | 5808120131 Oxford Valér 28.09.20                                                                                               | 23 Q 🖋 🖥 🛈                                               |                     |
|                                                   | Počet riadkov 5 💌 1−1 z 1  < <                                                                                                 | > - >I                                                   |                     |
|                                                   | späť                                                                                                    |                                                          |                     |
|                                                   | Pomoc Metodika MPSVR Hlásenie chýb                                                                                             |                                                          |                     |
|                                                   | Vytvorené v súlade s Jednotným dizajn manuálom elektronických služieb (v2.10.0).                                               |                                                          |                     |
|                                                   | Prevádzkovateľom služby je Ministerstvo práce, sociálnych vecí a rodiny SR.                                                    | PRÁCE, SOCIÁLNYCH<br>VECÍ A RODINY                       |                     |
| https://testsos.mpsvr.gov.sk/zher/#tah-obmedzenia | Build time: 30.06.2023 15:44:44 Build version: 1.1.9                                                                           | SLOVENSKEJ REPUBLIKY                                     |                     |

O odoslaní formulára informuje notifikácia v pravom hornom rohu obrazovky.

Pre zobrazenie hlásení obmedzení kliknite na kartu Obmedzenia.

|               | IS SoS - zberová časť                                                                                                    | Testovací používateľ MPSVR<br>(9999999)<br>Odhlásiť sa | Formulár odoslaný X |
|---------------|----------------------------------------------------------------------------------------------------|--------------------------------------------------------|---------------------|
|               | <u>Úvodná stránka</u> > <u>PSS</u> > <u>Formuláre</u> > <u>Formulár</u> > SoS                                                                       |                                                        |                     |
|               | Zariadenie pre seniorov (ID 9999960)<br>Pri vinohradoch 8001/267, 83106 Bratislava - mestská časť<br>pobytová - týždenná<br>Prijimatella Obmedzenia | Rača                                                   |                     |
|               | Aktuálne prebieha spracovanie formulárov (1). Nižšie zobrazené ú  Vyhľadávanie podľa rodného čísla, mena alebo priezviska                           | idaje nemusia byť aktuálne. <u>Obnoviť</u>             |                     |
|               | Zadajte časť rodného čísla alebo mena alebo priezviska prijímateľa                                                                                  |                                                        |                     |
|               | R.Č. Priezvisko Meno Začiatok                                                                                                    | : Koniec                                               |                     |
|               | K dispozicii nie sú žiadne údaje na zobraze<br>Počet riadkov <u>5 –</u> 0.2.0  < < >                                                                | nie.<br>>I                                             |                     |
|               | Späť                                                                                                    |                                                        |                     |
|               |                                                                                                    |                                                        |                     |
|               | Pomoc Metodika MPSVR Hlásenie chýb                                                                                                    |                                                        |                     |
|               | Vytvorené v súlade s <u>Jednotným dizajn manuálom elektronických služieb</u> (v2.10.0).                                                             |                                                        |                     |
|               | Prevádzkovateľom služby je Ministerstvo práce, sociálnych vecí a rodiny SR.                                                                         | VECÍ A RODINY<br>SLOVENSKEJ REPUBLIKY                  |                     |
| javascript:// | Build time: 30.06.2023 15:44:44 Build version: 1.1.9                                                                                                |                                                        |                     |

Aktuálne odoslané hlásenie sa ešte v zozname nenachádza. Kliknite na odkaz obnoviť.

|   | IS SoS - zberová časť                                                                                                    | 0. 0. 0. 90                       |                      | Testovací používateľ MPSVR<br>(9999999)<br>Odhlásiť sa |  |
|---|----------------------------------------------------------------------------------------------------|-----------------------------------|----------------------|--------------------------------------------------------|--|
|   | <u>Uvodná stránka</u> > <u>PSS</u> > <u>Wyber SoS</u> > SoS<br><b>Zariadenie pre senioro</b><br>Pri vinohradoch 8001/267, 83106 E<br>pobytová - týždenná | V (ID 99999<br>Bratislava - mest  | 60)<br>ská časť Rača |                                                        |  |
|   | Prijimatelia Obmedzenia                                                                                                    |                                   |                      |                                                        |  |
|   | Vyhľadávanie podľa rodného čísla, mena al                                                                                                    | lebo priezviska                   | teľa                 |                                                        |  |
|   |                                                                                                    | and priczylaka prijilila          |                      |                                                        |  |
|   | R.Č. Priezvisko                                                                                                    | Meno                              | Začiatok             | Koniec                                                 |  |
|   | 5808120131 Oxford                                                                                                    | Valér                             | 17. 10. 2023 23:00   | 18. 10. 2023 02:00 Q 🖋 📋                               |  |
|   | Počet riadkov                                                                                                    | 5 <b>v</b> 1-1z1                  | < < > >              |                                                        |  |
|   |                                                                                                    | Späť                              |                      |                                                        |  |
|   | Pomoc Metodika MPSVR Hlásenie chýb                                                                                                    |                                   |                      |                                                        |  |
|   | Vytvorené v súlade s <u>Jednotným dizajn manuálom ele</u>                                                                                                | <u>ktronických služieb</u> (v2.10 | .0).                 |                                                        |  |
| X | Prevádzkovateľom služby je Ministerstvo práce, sociáli<br>Build time: 30.06.2023 15:44:44 Build version: 1.1.9                                           | nych vecí a rodiny SR.            |                      | VECÍ A RODINY<br>SLOVENSKEJ REPUBLIKY                  |  |

Po opätovnom načítaní údajov zo servera sa v zozname hlásenie už zobrazí.

| IS SoS - zberová časť                                                                   | Testovací používateľ MPSVR     (9999999)     Odhlásiť sa |
|-----------------------------------------------------------------------------------------|----------------------------------------------------------|
| <u>Úvodná stránka</u> > PSS                                                             |                                                          |
| Zvoľte agendu, ktorej sa chcet                                                          | te venovať                                               |
|                                                                                         | <u>Rozbaliť všetky</u>                                   |
| Žiadosť o finančný príspevok z rozpočtu mini                                            | isterstva pre neverejného PSS (P01) +                    |
| Hlásenia o prijímateľoch sociálnych služieb a                                           | ich obmedzeniach (P03, P02) +                            |
| Hlásenie o realizovanom obmedzení v zariad<br>deťmi a poskytujúcom podporné služby (P08 | ení krízovej intervencie, pre rodinu s<br>)              |
| Hlásenia o zamestnancoch (P04)                                                          | +                                                        |
| Hlásenie o žiadosti o uzatvorenie zmluvy o p                                            | oskytovaní sociálnej služby (P05) 🕂                      |
| Štatistické výkazy o sociálnej službe - vybrar                                          | né druhy jednotlivo (P06, P07) +                         |
| Štatistické výkazy o sociálnej službe - vybrar                                          | né druhy za kraj (P16, P17) +                            |
| s                                                                                       | spăť                                                     |
| Domas Matedika MDSVD - Ulásonia stvát                                                   |                                                          |
| Vytvorené v súlade s <u>Jednotným dizajn manuálom elektronických služ</u> í             | eb (v2.10.0).                                            |
| Prevádzkovateľom služby je Ministerstvo práce, sociálnych vecí a rodin                  | y SR. PRACE, SOCIALINYCH<br>SLOVENSKEJ REPUBLIKY         |
| x Build time: 30.06.2023 15:44:44 Build version: 1.1.9                                  |                                                          |

V prípade, že idete podávať hlásenie o realizovanom obmedzení prijímateľa na nie odkázanostných sociálnych službách, zvoľte si formulár P08.

| IS SoS - zberová časť                                                                                                    | e Testovací používateľ MPSVR<br>(9999999)<br>Odhlásiť sa                                                                                                    |
|----------------------------------------------------------------------------------------------------|----------------------------------------------------------------------------------------------------|
| <u>Úvodná stránka</u> > PSS                                                                                                    |                                                                                                    |
| Zvoľte agendu, ktorej sa chce                                                                                                    | ete venovať                                                                                                    |
|                                                                                                    | <u>Rozbaliť všetky</u>                                                                                                    |
| Žiadosť o finančný príspevok z rozpočtu mir                                                                                                    | nisterstva pre neverejného PSS (P01) 🛛 🕂                                                                                                    |
| Hlásenia o prijímateľoch sociálnych služieb                                                                                                    | a ich obmedzeniach (P03, P02) +                                                                                                    |
| Hlásenie o realizovanom obmedzení v zaria<br>deťmi a poskytujúcom <u>podporné <del>služby</del> (PO</u>                                                                                                    | dení krízovej intervencie, pre rodinu s<br>/8)                                                                                                    |
| Vybrať sociálnu službu Zobraziť zoz                                                                                                    | oznam <u>odmietnutých</u> 5 , <u>rozpracovaných</u> 17 , <u>všetkých</u> hlásení                                                                                                    |
| Hlásenia sa týkajú obmedzenia prijímateľa sociálnej s<br>týždenná), pričom sa nejedná o sociálnu podmienenú odk<br>hlásenia možno evidovať na nasledovné druhy sociálnych                                                                                                    | služby, ktorej forma je ambulantná alebo pobytová (ročná,<br>kázanosťou podľa § 34 až 41 zákona o sociálnych službách. Tieto<br>i služieb:                                                                                                    |
| Denné centrum, Domov na pol ceste, Integračné centrum<br>pre deti a rodinu, Nizkoprahové denné centrum, Nocľa<br>Požičiavanie pomôcok, Práčovňa, Služba na podporu zo<br>intervencie, Sociálna rehabilitácia, Sprievodcovská a p<br>Sprostredkovanie tlmočníckej služby, Stredisko osobne<br>služba, Útulok, Základné sociálne poradenstvo, Zariadenie<br>Zariadenie starostlivosti o deti do troch rokov. | n, Jedáleň, Komunitné centrum, Nízkoprahová sociálna služba<br>aháreň, Pomoc pri výkone opatrovníckych práv a povinností,<br>osúlaďovania rodinného a pracovného života, Služba včasnej<br>predčitateľská služba, Sprostredkovanie osobnej asistencie,<br>ej hygieny, Špecializované sociálne poradenstvo, Timočnícka<br>ie dočasnej starostlivosti o deti, Zariadenie núdzového bývania, |
| Hlásenia obmedzenia prijímateľa sociálnej služby po<br>prostredníctvom formulára Hlásenie o realizovanom obme                                                                                                    | odmienenej odkázanosťou podľa § 34 až 41 sa evidujú<br>edzení (P02).                                                                                                    |
| Hlásenia sa poskytujú priebežne, najneskôr <b>do 8 kale</b><br>sociálnej služby.                                                                                                    | endárnych dní odo dňa uplatnenia obmedzenia prijímateľa                                                                                                    |
| Evidencia obmedzení prijímateľov je vedená pre každú p<br>poskytovanej sociálnej služby je možné zaevidovať obmed                                                                                                    | poskytovanú sociálnu službu samostatne. Po výbere príslušnej<br>dzenie prijímateľa.                                                                                                    |

Kliknite na tlačidlo Vybrať sociálnu službu, v prípade poskytovateľa s jednou sociálnou službou prejsť na sociálnu službu.

| IS SoS           | - zberová časť                        |                    |                      |                 | Testovaci používateľ MPSVR<br>(9999999)<br>Odhlásiť sa |
|------------------|---------------------------------------|--------------------|----------------------|-----------------|--------------------------------------------------------|
| <u>Úvodná st</u> | <u>ránka</u> ≥ <u>PSS</u> ≥ Výber SoS |                    |                      |                 |                                                        |
| Výbe             | er sociálnej slu                      | užby               |                      |                 |                                                        |
| Vyhľadáv         | vanie podľa ID, druhu, form           | y alebo miesta po  | oskytovania          |                 | Sociálne služby platné k                               |
| Zadajte          | ID, druh, formu alebo mies            | to poskytovania    |                      |                 | 18. 10. 2023                                           |
| ID               | Druh                                  | Forma              | Dátum<br>zápisu      | Dátum<br>výmazu | Miesto poskytovania                                    |
| 9999936          | sprievodcovská služba a pr…           | ambulantná         | 01. 01. 2019         |                 | Plickova 7502/18, 83106 Bratislava - mest              |
| 9999937          | tlmočnícka služba                     | ambulantná         | 01. 01. 2019         |                 | Plickova 7502/18, 83106 Bratislava - mest              |
| 9999938          | _sprostredkovanie tlmočníc            | ambulantná         | 01. 01. 2019         |                 | Plickova 7502/18, 83106 Bratislava - mest              |
| 9999939          | sprostredkovanie osobnej              | ambulantná         | 01. 01. 2019         |                 | Plickova 7502/18, 83106 Bratislava - mest              |
| 9999940          | požičiavanie pomôcok                  | ambulantná         | 01. 01. 2019         |                 | Plickova 7502/18, 83106 Bratislava - mest              |
| 9999941          | pomoc pri výkone opatrov              | ambulantná         | 01. 01. 2019         |                 | Pri vinohradoch 8001/267, 83106 Bratisla               |
| 9999942          | denné centrum                         | ambulantná         | 01. 01. 2019         |                 | Pri vinohradoch 8001/267, 83106 Bratisla               |
| 9999943          | jedáleň denné centrum                 | ambulantná         | 01. 01. 2019         |                 | Pri vinohradoch 8001/267, 83106 Bratisla               |
| 99999944         | práčovňa                              | ambulantná         | 01. 01. 2019         |                 | Pri vinohradoch 8001/267, 83106 Bratisla               |
| 9999945          | stredisko osobnej hygieny             | ambulantná         | 01. 01. 2019         |                 | Pri vinohradoch 8001/267, 83106 Bratisla               |
|                  | Ţ                                     | Počet riadkov 10 - | 1-10 z 27  <<br>Späť | < >             | ы                                                      |
|                  |                                       |                    |                      |                 |                                                        |

Vyberte sociálnu službu pri ktorej chcete evidovať obmedzenie.

| IS SoS - zberová časť                                                                                                    |                                                                                                    | e Testovací používateľ MPSVR<br>(9999999)<br>Odhlásiť sa                   |  |
|----------------------------------------------------------------------------------------------------|----------------------------------------------------------------------------------------------------|----------------------------------------------------------------------------|--|
| <u>Úvodná stránka &gt; PSS &gt; Výber SoS</u> > SoS<br><b>Denné centrum (ID 999</b><br>Pri vinohradoch 8001/267, 83106<br>ambulantná<br>Nové obmedzenie<br>Vyhľadávanie podľa rodného čísla, mena ale<br>Zadajte časť rodného čísla alebo mena alel | 99942)<br>: Bratislava - mestská časť<br>ebo priezviska<br>bo priezviska prijímateľa                      | Rača                                                                       |  |
| R.Ĉ. Priezvisko<br>K dis<br>Počet riadk                                                                                                    | Meno     Začiatol       spozicii nie sú žiadne údaje na zobraze       ∞v     5       ▼     0z0       Späť | c Konlec<br>nie.<br>>                                                      |  |
| Pomoc Metodika MPSVR Hlásenie chýb<br>Vytvorené v súlade s <u>Jednotným dizajn manuálom e</u><br>Prevádzkovateľom služby je Ministerstvo práce, soci<br>Build time: 30.06 2023 15:44:44[Build version: 1.1.9                                        | <u>dektronických služieb</u> (v2.10.0).<br>iálnych vecí a rodiny SR.                                      | MINISTERSTVO<br>PRÁCE, SOCIÁLNYCH<br>VEČÍ A RODINY<br>SLOVENSKEJ REPUBLIKY |  |

Kliknite na tlačidlo nové obmedzenie.

| IS SoS - zberová časť                                                         | e Testovací používateľ MPSVR<br>(9999999)<br>Odhlásiť sa |
|-------------------------------------------------------------------------------|----------------------------------------------------------|
| <u>Úvodná stránka</u> > <u>PSS</u> > <u>Výber SoS</u> > <u>SoS</u> > Formulár |                                                          |
| P08 - Hlásenie o realizovanom                                                 | ı obmedzení Novy                                         |
|                                                                               | <u>Schovať všetky</u>                                    |
| 🖿 Informácie o sociálnej službe                                               | -                                                        |
| ID                                                                            |                                                          |
| 9999942                                                                       |                                                          |
| Druh                                                                          | Forma                                                    |
| denné centrum                                                                 | ambulantná                                               |
| Miesto poskytovania                                                           | Dožo                                                     |
| ELLANDOLLOUDT/201, 02100 DIGITZGAG - HIGZERA COST                             | nala                                                     |
| 🐥 Prijímateľ                                                                  | _                                                        |
| Meno                                                                          | Priezvisko                                               |
| Bez titulov                                                                   | Bez titulov                                              |
|                                                                               |                                                          |
| Rodne cislo bez lomky                                                         | Datum narodenia                                          |
| Ctátna nrielužnosť                                                            | Deblavia                                                 |
| Statua pristasnost<br>Slovenská republika Q                                   |                                                          |
| <u> </u>                                                                      |                                                          |

Otvorí sa formulár na vyplnenie hlásenia. Systém automaticky vyplní informáciu o sociálnej službe.

| -  |                                                                                        |   |                                                       |  |
|----|----------------------------------------------------------------------------------------|---|-------------------------------------------------------|--|
|    | Prijímateľ                                                                             |   | -                                                     |  |
|    | Meno                                                                                   |   | Priezvisko                                            |  |
|    | Bez titulov                                                                            |   | Bez titulov                                           |  |
|    |                                                                                        |   |                                                       |  |
|    | Rodné číslo bez lomky                                                                  |   | Dátum narodenia                                       |  |
|    |                                                                                        |   | DD.MM.RRR                                             |  |
|    | Štátna príslušnosť                                                                     |   | Pohlavie                                              |  |
|    | Slovenská republika Q                                                                  |   | ~                                                     |  |
|    |                                                                                        |   |                                                       |  |
|    | Údaje o obmedzení                                                                      |   | -                                                     |  |
|    | Začiatok obmedzenia                                                                    |   | Koniec obmedzenia                                     |  |
|    | DD.MM.RRRR HH:MI                                                                       |   | DD.MM.RRR HH:MI                                       |  |
|    | Druh obmedzenia                                                                        |   |                                                       |  |
|    | 🔵 telesné 🔵 netelesné                                                                  |   |                                                       |  |
|    | Spôsob obmedzenia                                                                      |   | Dôvod obmedzenia                                      |  |
|    | napr. verbálna komunikácia, odvrátenie pozornosti,                                     | 1 |                                                       |  |
|    | aktivne počuvanie resp. specialne uchopy, umiestnenie<br>do miestnosti, podanie liekov |   |                                                       |  |
|    | Opis okolností, ktoré viedli k obmedzeniu                                              |   |                                                       |  |
|    |                                                                                        |   |                                                       |  |
|    |                                                                                        |   |                                                       |  |
|    | L                                                                                      |   |                                                       |  |
| XL | Príčina obmedzenia                                                                     | - | Popis zranení, ktoré utrpeli zúčastnené fyzické osoby |  |

Z dôvodu, že evidujete hlásenie o obmedzení pre sociálnu službu, na ktorej sa prijímatelia neevidujú, je potrebné vyplniť údaje prijímateľa.

| - 2100                   | in co                                                                                     | _                                                     |
|--------------------------|-------------------------------------------------------------------------------------------|-------------------------------------------------------|
| Meno                     |                                                                                           | Priezvisko                                            |
| Bez titulov              |                                                                                           | Bez titulov                                           |
| Volér                    |                                                                                           | Oxford                                                |
| Rodné číslo              | o bez lomky                                                                               | Dátum narodenia                                       |
| 58081201                 | 31                                                                                        | DD.MM.RRR                                             |
| Štátna prís              | lušnosť                                                                                   | Pohlavie                                              |
| Slovenská                | republika Q                                                                               | ×                                                     |
| Údaje o                  | obmedzení                                                                                 | -                                                     |
| Začiatok ol              | bmedzenia                                                                                 | Koniec obmedzenia                                     |
| DD.MM.RF                 | RRR HH:MI                                                                                 | DD.MM.RRRR HH:MI                                      |
| Druh obme                | edzenia                                                                                   |                                                       |
| O tele                   | sné 🔘 netelesné                                                                           |                                                       |
| Spôsob ob                | medzenia                                                                                  | Dôvod obmedzenia                                      |
| napr. verb<br>aktívne po | válna komunikácia, odvrátenie pozornosti,<br>očúvanie resp. špeciálne úchopy, umiestnenie |                                                       |
| do miestn                | osti, podanie liekov                                                                      |                                                       |
| Opis okoln               | ostí, ktoré viedli k obmedzeniu                                                           |                                                       |
|                          |                                                                                           |                                                       |
|                          |                                                                                           |                                                       |
| Príčina obr              | nedzenia                                                                                  | Popis zranení, ktoré utrpeli zúčastnené fyzické osoby |
|                          |                                                                                           |                                                       |

Vyplňte meno, priezvisko a rodné číslo prijímateľa.

|    | 🐣 Prijímateľ                                                                                                | _                                                     |
|----|----------------------------------------------------------------------------------------------------|-------------------------------------------------------|
|    | Meno<br>Bez titulov                                                                                         | Priezvisko<br>Bez titulov                             |
|    | Volér                                                                                                    | Oxford                                                |
|    | Rodné číslo bez lomky                                                                                       | Dátum narodenia                                       |
|    | 5808120131                                                                                                  | 12. 08. 1958                                          |
|    | Štátna príslušnosť                                                                                          | Pohlavie                                              |
|    | Slovenská republika Q                                                                                       | Muž v                                                 |
|    |                                                                                                    |                                                       |
|    | Údaje o obmedzení                                                                                           | -                                                     |
|    | Začiatok obmedzenia                                                                                         | Koniec obmedzenia                                     |
|    | DD.MM.RRRR HH:MI                                                                                            | DD.MM.RRRR HH:MI                                      |
|    | Druh obmedzenia                                                                                             |                                                       |
|    | 🔵 telesné 🥥 netelesné                                                                                       |                                                       |
|    | Spôsob obmedzenia                                                                                           | Dôvod obmedzenia                                      |
|    | napr. verbálna komunikácia, odvrátenie pozornosti,<br>aktívne počúvanie resp. špeciálne úchopy, umiestnenie |                                                       |
|    | do miestnosti, podanie liekov                                                                               |                                                       |
|    | Opis okolností, ktoré viedli k obmedzeniu                                                                   |                                                       |
|    |                                                                                                    |                                                       |
|    |                                                                                                    |                                                       |
| -  | Príčina obmedzenia                                                                                          | Popis zranení, ktoré utrpeli zúčastnené fyzické osoby |
| AL |                                                                                                    |                                                       |

Na základe rodného čísla systém vyplní údaje dátum narodenia a pohlavie.

|    | Prijímateľ                                                                                                  | -                                                     |   |
|----|----------------------------------------------------------------------------------------------------|-------------------------------------------------------|---|
|    | Meno                                                                                                    | Priezvisko                                            |   |
|    | Bez titulov                                                                                                 | Bez titulov                                           |   |
|    | Volér                                                                                                    | Oxford                                                |   |
|    | Rodné číslo bez lomky (nepovinný údaj)                                                                      | Dátum narodenia                                       |   |
|    |                                                                                                    | 12. 08. 1958                                          | 1 |
|    | Štátna príslušnosť                                                                                          | Pohlavie                                              |   |
|    | Česká republika Q                                                                                           | v                                                     |   |
|    | Údaje o obmedzení                                                                                           | – Nezistené<br>Muž<br>Žena                            |   |
|    | Začiatok obmedzenia                                                                                         | Koniec obmedzenia                                     |   |
|    | DD.MM.RRRR HH:MI                                                                                            | DD.MM.RRRR HH:MI                                      |   |
|    | Druh obmedzenia                                                                                             |                                                       |   |
|    | 🔘 telesné 🔵 netelesné                                                                                       |                                                       |   |
|    | Spôsob obmedzenia                                                                                           | Dôvod obmedzenia                                      |   |
|    | napr. verbálna komunikácia, odvrátenie pozornosti,<br>aktívne počúvanie resp. špeciálne úchopy, umiestnenie |                                                       |   |
|    | do miestnosti, podanie liekov                                                                               |                                                       |   |
|    | Opis okolností, ktoré viedli k obmedzeniu                                                                   |                                                       |   |
|    |                                                                                                    |                                                       |   |
|    |                                                                                                    |                                                       |   |
|    | Príčina obmedzenia                                                                                          | Popis zranení, ktoré utrpeli zúčastnené fyzické osoby |   |
| AL |                                                                                                    |                                                       | v |

V prípade cudzieho štátneho príslušníka je rodné číslo nepovinný údaj a preto musíte vyplniť dátum narodenia a pohlavie prijímateľa.

| Údaje o obmedzení                                                                  |                                                      |                                                                                           | -                       |
|------------------------------------------------------------------------------------|------------------------------------------------------|-------------------------------------------------------------------------------------------|-------------------------|
| Začiatok obmedzenia                                                                |                                                      | Koniec obmedzenia                                                                         |                         |
| 17. 10. 2023 23:00                                                                 | Q                                                    | 18. 10. 2023 02:00                                                                        | 0                       |
| Druh ohmedzenia                                                                    |                                                      |                                                                                           |                         |
| telesné 🔘 netelesné                                                                |                                                      |                                                                                           |                         |
| Spôsob obmedzenia                                                                  |                                                      | Dôvod obmedzenia                                                                          |                         |
| slovný dohovor, odvrátenie pozorno                                                 | osti                                                 | fyzický útok na spolubývajúceho                                                           |                         |
|                                                                                    | 2                                                    |                                                                                           |                         |
| Onis okolností, ktoré viedli k ohmed                                               | zeniu                                                |                                                                                           |                         |
| Vo večerných hodinách p.Oxford fyz<br>dôvodu nevhodného správania spo<br>zaútočil. | zicky napadol spolubývaj<br>lubývajúceho počas celél | úceho pána Karola P. Pravdepodobne k útok<br>10 dňa, hnev sa v p.Oxfordovi nahromadil a t | u došlo z<br>ak na neho |
| Príčina obmedzenia                                                                 |                                                      | Popis zranení, ktoré utrpeli zúčastnené fyzi                                              | cké osoby               |
| ohrozenie zdravia spolubývajúceho                                                  |                                                      | modrina na pravom predlaktí u spolubýva                                                   | júceho                  |
| Opatrenia                                                                          | 10                                                   |                                                                                           |                         |
| Pána Oxforda sme vzhľadom na sku                                                   | itočnosti s jeho súhlasom                            | presťahovali do inej izby.                                                                |                         |
|                                                                                    |                                                      |                                                                                           |                         |
| Vyjadrenia k obmedzeniu                                                            |                                                      |                                                                                           | -                       |
| Sociálny pracovník                                                                 |                                                      |                                                                                           |                         |
| Meno                                                                               | Priezvisko                                           | Dňa                                                                                       |                         |
| Adela                                                                              | Ostrolúcka                                           | 18. 10. 2023                                                                              | <b>H</b>                |

Časť údaje o obmedzení vyplňte podľa inštrukcií, ktoré boli vysvetlené pri formulári P02 v predchádzajúcej časti tohto návodu.

|    | Pána Oxforda sme vzhľadom na skuto                                                                | očnosti s jeho súhlasom presťahovali do in                                        | ej izby.                                                                   |  |
|----|---------------------------------------------------------------------------------------------------|-----------------------------------------------------------------------------------|----------------------------------------------------------------------------|--|
|    | Vyjadrenia k obmedzeniu                                                                           |                                                                                   | _                                                                          |  |
|    | Sociálny pracovník                                                                                |                                                                                   |                                                                            |  |
|    | Meno                                                                                              | Priezvisko                                                                        | Dňa                                                                        |  |
|    | Adela                                                                                             | Ostrolúcka                                                                        | 18. 10. 2023                                                               |  |
|    | Stanovisko                                                                                        |                                                                                   |                                                                            |  |
|    | Súhlasím s uvedeným použitím netele<br>zdravia iného prijímateľa sociálnych s                     | esného obmedzenia p.Oxforda v popísane<br>služieb.                                | j situácii, pri ktorej išlo o ohrozenie                                    |  |
|    | Lekár (psychiater)                                                                                |                                                                                   |                                                                            |  |
|    | Meno                                                                                              | Priezvisko                                                                        | Dňa                                                                        |  |
|    | Ján                                                                                               | Psychiater                                                                        | 18. 10. 2023                                                               |  |
|    | Zapisovateľ                                                                                       |                                                                                   |                                                                            |  |
|    | Meno                                                                                              | Priezvisko                                                                        | Dňa                                                                        |  |
|    | Peter                                                                                             | Zapisovateľ                                                                       | 18. 10. 2023                                                               |  |
|    |                                                                                                   |                                                                                   |                                                                            |  |
|    | Uložiť k rozpracovaným Odoslať                                                                    | na spracovanie Späť do zoznamu                                                    | Odstrániť formulár                                                         |  |
|    | Pomoc Metodika MPSVR Hlásenie chýb                                                                |                                                                                   |                                                                            |  |
|    | Vytvorené v súlade s <u>Jednotným dizajn manu</u><br>Prevádzkovateľom služby je Ministerstvo prác | <u>álom elektronických služieb</u> (v2.10.0).<br>:e, sociálnych veci a rodiny SR. | MINISTERSTVO<br>PRÁCE, SOCIÁLNYCH<br>VECI A RODINY<br>SLOVENSKEJ REPUBLIKY |  |
| XL | Build time: 30.06.2023 15:44:44 Build version: 1.1.9                                              |                                                                                   |                                                                            |  |

Aj v tomto prípade platí, že pokiaľ došlo k uplatneniu telesného obmedzenia je okrem stanoviska sociálneho pracovníka potrebné aj stanovisko lekára zo špecializáciou v odbore psychiatria.

|     | ohrozenie zdravia spolubývajúceho modrina na pravom predlaktí u spolubývajúceho                                                                                  |
|-----|----------------------------------------------------------------------------------------------------|
|     |                                                                                                    |
|     | Oparenia                                                                                                    |
|     | Pána 🕅 organ sme vzhľadom na skutočnosti s jeho súhlasom presťahovali do inej izby.                                                                              |
|     |                                                                                                    |
|     |                                                                                                    |
|     | Vyjadrenia k obmedzeniu —                                                                                                    |
|     | Sociálny pracovník                                                                                                    |
|     | Meno Priezvisko Dňa                                                                                                    |
|     | Adela Ostrolúcka 18. 10. 2023                                                                                                    |
|     | Stanovisko                                                                                                    |
|     | Súhlasím s uvedeným použitím nevelesného obmedzenia p.Oxforda v popísanej situácii, pri ktorej išlo o ohrozenie<br>zdravia iného prijímateľa sociálnych služieb. |
|     | Zapisovateľ                                                                                                    |
|     | Meno Priezvisko Dňa                                                                                                    |
|     | Peter Zapisovatel 18. 10. 2023                                                                                                    |
|     |                                                                                                    |
|     |                                                                                                    |
|     | Uložiť k rozpracovaným Odoslať na spracovanie Späť do zoznamu Odstrániť formulár                                                                                 |
|     | Záväzne odoslať údaje na MPSVR na spracovanie.                                                                                                    |
|     |                                                                                                    |
|     | Pomoc Metodika MPSVK Hilasenie cnyp                                                                                                    |
|     | Vytvorené v súlade s <u>Jednotným dizajn manuálom elektronických služieb</u> (v2.10.0).                                                                          |
|     | Prevádzkovateľom služby je Ministerstvo práce, sociálnych vecí a rodiny SR.                                                                                      |
| XI. | Build time: 30.06.2023 15:44:44 Build version: 1.1.9                                                                                                    |

V prípade, že ste kompletne vyplnili formulár, odošlite ho na spracovanie.

|               | IS SoS - zberová časť                                                                                            | Testovací používateľ MPSVR<br>(9999999)<br>Odhlásiť sa      | Formulár odoslaný X |
|---------------|----------------------------------------------------------------------------------------------------|-------------------------------------------------------------|---------------------|
|               | <u>Úvodná stránka</u> > <u>PSS</u> > <u>Nýber SoS</u> > SoS                                                      |                                                             |                     |
|               | <b>Denné centrum (ID 9999942)</b><br>Pri vinohradoch 8001/267, 83106 Bratislava - mestská časť Rač<br>ambulantná | ia                                                          |                     |
|               | Aktuálne prebieha spracovanie formulárov (1). Nižšie zobrazené údaje ne                                          | emusia byť aktuálne. <u>Obnoviť</u>                         |                     |
|               | Nové obmedzenie                                                                                                  |                                                             |                     |
|               | Vyhľadávanie podľa rodného čísla, mena alebo priezviska                                                          |                                                             |                     |
|               | Zadajte časť rodného čísla alebo mena alebo priezviska prijímateľa                                               |                                                             |                     |
|               | R.Č. Priezvisko Meno Začiatok                                                                                    | Koniec                                                      |                     |
|               | K dispozicii nie sú žiadne údaje na zobrazenie.                                                                  |                                                             |                     |
|               | Počet rladkov 5 👻 0.2.0  < < > > Späť                                                                            |                                                             |                     |
|               |                                                                                                    | AT .                                                        |                     |
|               |                                                                                                    |                                                             |                     |
|               |                                                                                                    |                                                             |                     |
|               | Pomoc Metodika MPSVR Hlásenie chýb                                                                               |                                                             |                     |
|               | Vytvorené v súlade s Jednotným dizajn manuálom elektronických služieb (v2.10.0).                                 |                                                             |                     |
|               | Prevádzkovateľom služby je Ministerstvo práce, sociálnych vecí a rodiny SR.                                      | PRÁCE, SOCIÁLNYCH<br>VECÍ A RODINY<br>SLOVENSKEL REPLIBLIKY |                     |
| lavascript:// | Build time: 30.06.2023 15:44:44 Build version: 1.1.9                                                             | SCOULASKE, KEROBERT                                         |                     |

Pre načítanie posledných zmien zo servera kliknite na odkaz Obnoviť.

|    | IS SoS - zberová časť                                                                                                    | Testovací používateľ MPSVR (99999999)     Odhlásiť sa |
|----|----------------------------------------------------------------------------------------------------|-------------------------------------------------------|
|    | <u>Úvodná stránka</u> > <u>PSS</u> > <u>Výber SoS</u> > SoS                                                                          |                                                       |
|    | <b>Denné centrum (ID 9999942)</b><br>Pri vinohradoch 8001/267, 83106 Bratislava - mestská časť Rača<br>ambulantná<br>Nové obmedzenie |                                                       |
|    | Vyhľadávanie podľa rodného čísla, mena alebo priezviska                                                                              |                                                       |
|    | Zadajte časť rodného čísla alebo mena alebo priezviska prijímateľa                                                                   |                                                       |
|    |                                                                                                    |                                                       |
|    | R.Č. Priezvisko Meno Začiatok                                                                                                    | Koniec                                                |
|    | K dispozicii nie sú žiadne údaje na zobrazenie.<br>Počet riadkov <u>5</u>                                                            |                                                       |
|    | Pomoc Metodika MPSVR Hlásenie chýb                                                                                                   |                                                       |
|    | Vytvorené v súlade s <u>Jednotným dizajn manuálom elektronických služieb</u> (v2.10.0).                                              | PRÁCE, SOCIÁLNYCH                                     |
|    | Prevádzkovateľom služby je Ministerstvo práce, sociálnych vecí a rodiny SR.                                                          | VECÍ A RODINY<br>SLOVENSKEJ REPUBLIKY                 |
| XL | Build time: 30.06.2023 15:44:44 Build version: 1.1.9                                                                                 |                                                       |

V prípade, že sa odoslané hlásenie aj tak nezobrazí v zozname, je potrebné ísť skontrolovať zoznam odmietnutých hlásení. Kliknite na tlačidlo Späť.

| IS So:  | i - zberová časť                        | Testovací používateľ MPSVR<br>(99999999)<br>Odhlásiť sa |                    |                 |                                           |
|---------|-----------------------------------------|---------------------------------------------------------|--------------------|-----------------|-------------------------------------------|
| Úvodná  | t <u>ránka</u> > <u>PSS</u> > Výber SoS |                                                         |                    |                 |                                           |
| Výb     | er sociálnej sl                         | užby                                                    |                    |                 |                                           |
| Vyhľada | wanie podľa ID, druhu, form             | ny alebo miesta posł                                    | kytovania          |                 | Sociálne služby platné k                  |
| Zadajt  | e ID, druh, formu alebo mies            | sto poskytovania                                        |                    |                 | 18. 10. 2023                              |
| ID      | Druh                                    | Forma                                                   | Dátum<br>zápisu    | Dátum<br>výmazu | Miesto poskytovania                       |
| 999993  | sprievodcovská služba a pr              | . ambulantná                                            | 01. 01. 2019       |                 | Plickova 7502/18, 83106 Bratislava - mest |
| 999993  | tlmočnícka služba                       | ambulantná                                              | 01. 01. 2019       |                 | Plickova 7502/18, 83106 Bratislava - mest |
| 999993  | sprostredkovanie tlmočníc               | . ambulantná                                            | 01. 01. 2019       |                 | Plickova 7502/18, 83106 Bratislava - mest |
| 999993  | sprostredkovanie osobnej                | ambulantná                                              | 01. 01. 2019       |                 | Plickova 7502/18, 83106 Bratislava - mest |
| 9999944 | požičiavanie pomôcok                    | ambulantná                                              | 01. 01. 2019       |                 | Plickova 7502/18, 83106 Bratislava - mest |
| 999994  | pomoc pri výkone opatrov                | ambulantná                                              | 01. 01. 2019       |                 | Pri vinohradoch 8001/267, 83106 Bratisla  |
| 9999942 | denné centrum                           | ambulantná                                              | 01. 01. 2019       |                 | Pri vinohradoch 8001/267, 83106 Bratisla  |
| 999994  | jedáleň                                 | ambulantná                                              | 01. 01. 2019       |                 | Pri vinohradoch 8001/267, 83106 Bratisla  |
| 9999944 | práčovňa                                | ambulantná                                              | 01.01.2019         |                 | Pri vinohradoch 8001/267, 83106 Bratisla  |
| 999994  | stredisko osobnej hygieny               | ambulantná                                              | 01. 01. 2019       |                 | Pri vinohradoch 8001/267, 83106 Bratisla  |
|         |                                         | Počet riadkov 10 💌                                      | 1-10z27  <<br>Späť | < >             | м                                         |

Znova kliknite na tlačidlo Späť.

| IS SoS - zberová časť                                                                                                    | Testovací používateľ MPSVR     (9999999)     Odhlásiť sa                                                                                                    |  |
|----------------------------------------------------------------------------------------------------|----------------------------------------------------------------------------------------------------|--|
| <u>Úvodná stránka</u> > PSS                                                                                                    |                                                                                                    |  |
| Zvoľte agendu, ktorej sa chcete venov                                                                                                    | vať                                                                                                    |  |
|                                                                                                    | <u>Rozbaliť všetky</u>                                                                                                    |  |
| Žiadosť o finančný príspevok z rozpočtu ministerstva pr                                                                                                    | e neverejného PSS (P01) +                                                                                                    |  |
| Hlásenia o prijímateľoch sociálnych služieb a ich obmed                                                                                                    | zeniach (P03, P02) +                                                                                                    |  |
| Hlásenie o realizovanom obmedzení v zariadení krízovej<br>deťmi a poskytujúcom podporné služby (P08)                                                                                                    | intervencie, pre rodinu s                                                                                                    |  |
| Vybrať sociálnu službu Zobraziť zoznam <u>odmietnu</u> t                                                                                                    | ých 6, rozpracovaných 17, všetkých hlásení                                                                                                    |  |
| Hlásenia sa týkajú obmedzenia prijímateľa sociálnej služby, ktorej fo<br>týždenná), pričom sa nejedná o sociálnu podmienenú odkázanosťou podľa<br>hlásenia možno evidovať na nasledovné druhy sociálnych služieb:                                                                                                    | rma je ambulantná alebo pobytová (ročná,<br>§ 34 až 41 zákona o sociálnych službách. Tieto                                                                                                    |  |
| Denné centrum, Domov na pol ceste, Integračné centrum, Jedáleň, Kom<br>pre deti a rodinu, Nizkoprahové denné centrum, Nocľaháreň, Pomoc p<br>Požičiavanie pomôcok, Práčovňa, Služba na podporu zosúlaďovania ro<br>intervencie, Sociálna rehabilitácia, Sprievodcovská a predčitateľská s<br>Sprostredkovanie tlmočníckej služby, Stredisko osobnej hygieny, Špec<br>služba, Útulok, Základné sociálne poradenstvo, Zariadenie dočasnej staro<br>Zariadenie starostlivosti o deti do troch rokov. | unitné centrum, Nízkoprahová sociálna služba<br>ní výkone opatrovníckych práv a povinností,<br>dinného a pracovného života, Služba včasnej<br>lužba, Sprostredkovanie osobnej asistencie,<br>ializované sociálne poradenstvo, Tlmočnícka<br>stlivosti o deti, Zariadenie núdzového bývania, |  |
| Hlásenia obmedzenia prijímateľa sociálnej služby podmienenej odl<br>prostredníctvom formulára Hlásenie o realizovanom obmedzení (P92).                                                                                                    | sázanosťou podľa § 34 až 41 sa evidujú                                                                                                    |  |
| Hlásenia sa poskytujú priebežne, najneskôr <b>do 8 kalendárných dní</b><br>sociálnej služby.                                                                                                    | odo dňa uplatnenia obmedzenia prijímateľa                                                                                                    |  |
| Evidencia obmedzení prijímateľov je vedená pre každú poskytovanú soc<br>poskytovanej sociálnej služby je možné zaevidovať obmedzenie prijímateľa                                                                                                    | álnu službu samostatne. Po výbere príslušnej<br>1.                                                                                                    |  |

Kliknite na odkaz Zoznam odmietnutých hlásení.

|    | IS So                                          | S - zbero             | vá časť             |                   |               | estovací používateľ MPSVR<br>19999999)<br><u>dhlásiť sa</u> |                       |                                                      |  |  |
|----|------------------------------------------------|-----------------------|---------------------|-------------------|---------------|-------------------------------------------------------------|-----------------------|------------------------------------------------------|--|--|
|    | <u>Úvodná stránka</u> > <u>PSS</u> > Formuláre |                       |                     |                   |               |                                                             |                       |                                                      |  |  |
|    | Formuláre - obmedzenia ODMIETNUTE              |                       |                     |                   |               |                                                             |                       |                                                      |  |  |
|    | Vyhľa                                          | dávanie               |                     |                   |               |                                                             |                       |                                                      |  |  |
|    |                                                |                       |                     |                   |               |                                                             |                       |                                                      |  |  |
|    | Тур                                            | <mark>Operácia</mark> | ID SoS              | Priezvisko        | Meno          | Stav                                                        | Vytvorený             | Upravený 🗸                                           |  |  |
|    | P08                                            | NOVÝ                  | 9999942             | Oxford            | Volér         | ODMIETNUTÝ                                                  | 18. 10. 2023 15:08:52 | 18. 10. 2023 15:12:30                                |  |  |
|    | P08                                            | NOVÝ                  | 9999937             | S                 | А             | ODMIETNUTY                                                  | 14.07.202209:06:13    | 14. 07. 2022 09:08:17                                |  |  |
|    | P08                                            | NOVÝ                  | 9999949             | aa                | aa            | ODMIETNUTÝ                                                  | 08.07.202208:06:47    | 14. 07. 2022 08:43:19                                |  |  |
|    | P08                                            | ZMENA                 | 9999937             | A                 | Martina       | ODMIETNUTÝ                                                  | 07. 07. 2022 14:41:10 | 07. 07. 2022 14:42:21                                |  |  |
|    | P08                                            | NOVÝ                  | 9999943             | mm                | alica         | ODMIETNUTÝ                                                  | 06. 07. 2022 15:11:35 | 06. 07. 2022 15:14:55                                |  |  |
|    | P08                                            | NOVÝ                  | 9999950             | mrkvička          | janko         | ODMIETNUTÝ                                                  | 06.07.202215:06:45    | 06. 07. 2022 15:08:57                                |  |  |
|    |                                                |                       |                     | Počet riadl       | kov 10 👻      | 1-6z6  < <                                                  | > >                   |                                                      |  |  |
|    |                                                |                       |                     |                   |               | Späť                                                        |                       |                                                      |  |  |
|    |                                                |                       |                     |                   |               |                                                             |                       |                                                      |  |  |
|    |                                                |                       |                     |                   |               |                                                             |                       |                                                      |  |  |
|    | Pomoc Metodika MPSVR Hlásenie chýb             |                       |                     |                   |               |                                                             |                       |                                                      |  |  |
|    | Vytvore                                        | ené v súlade s ,      | Jednotným di;       | zajn manuálom     | elektronický  | <u>/ch služieb</u> (v2.10.0).                               | ± M                   | NISTERSTVO                                           |  |  |
|    | Prevád                                         | zkovateľom slu        | užby je Ministe     | erstvo práce, soo | ciálnych vecí | i a rodiny SR.                                              | VE0<br>SLC            | ice, sociálnych<br>zí a rodiny<br>ovenskej republiky |  |  |
| XL | Build tin                                      | ne: 30.06.2023 15:    | .44:44 Build versiv | on: 1.1.9         |               |                                                             |                       |                                                      |  |  |

Vyberte hlásenie, ktoré potrebujete odoslať na spracovanie a je v tomto zozname.

|    | IS SoS - zberová časť                                                                                         | Testovaci používateľ MPSVR<br>(99999999)<br>Odhlásiť sa |  |  |  |  |  |  |
|----|----------------------------------------------------------------------------------------------------|---------------------------------------------------------|--|--|--|--|--|--|
|    | <u>Úvodná stránka</u> > <u>PSS</u> > <u>Formuláre</u> > Formulár                                              |                                                         |  |  |  |  |  |  |
|    | P08 - Hlásenie o realizovanom                                                                                 | P08 - Hlásenie o realizovanom obmedzení 🔤               |  |  |  |  |  |  |
|    | Formulár bol odmietnutý                                                                                       |                                                         |  |  |  |  |  |  |
|    | Prosím opravte údaje týkajúce sa vzniknutých problémov                                                        | a znovu odošlite.                                       |  |  |  |  |  |  |
|    | V prípade, že trváte na správnosti Vami zadaných údajov,<br>nachádzajúcej sa pri mene alebo priezvisku osoby. | zadajte zdôvodnenie pomocou červenej ikony              |  |  |  |  |  |  |
|    | Pri uvedenom rodnom čísle je v registri fyzických osôb                                                        | evidované meno s jednoduchým preklepom: [Valér]         |  |  |  |  |  |  |
|    |                                                                                                    |                                                         |  |  |  |  |  |  |
|    |                                                                                                    | <u>Rozbaliť všetky</u>                                  |  |  |  |  |  |  |
|    | 🖿 Informácie o sociálnej službe                                                                               | +                                                       |  |  |  |  |  |  |
|    | 🐣 Prijímateľ                                                                                                  | -                                                       |  |  |  |  |  |  |
|    | Meno                                                                                                    | Priezvisko                                              |  |  |  |  |  |  |
|    | Bez titulov                                                                                                   | Bez titulov                                             |  |  |  |  |  |  |
|    | Volér                                                                                                    | Oxford                                                  |  |  |  |  |  |  |
|    | Rodné číslo bez lomky                                                                                         | Dátum narodenia                                         |  |  |  |  |  |  |
|    | 5808120131                                                                                                    | 12. 08. 1958                                            |  |  |  |  |  |  |
|    | Štátna príslušnosť                                                                                            | Pohlavie                                                |  |  |  |  |  |  |
|    | Slovenská republika Q                                                                                         | Muž ~                                                   |  |  |  |  |  |  |
|    |                                                                                                    |                                                         |  |  |  |  |  |  |
| XL | Údaje o obmedzení                                                                                             | +                                                       |  |  |  |  |  |  |

V tomto prípade bolo hlásenie odmietnuté z dôvodu preklepu v mene prijímateľa. V registri fyzických osôb je iná hodnota ako v odoslanom formulári.

|    | IS SoS - zberová časť                                                                                           | e                              | Testovací používateľ MPSVR<br>(99999999)<br>Odhlásiť sa |  |
|----|----------------------------------------------------------------------------------------------------|--------------------------------|---------------------------------------------------------|--|
|    | <u>Úvodná stránka</u> > <u>PSS</u> > <u>Formuláre</u> > Formulár                                                |                                |                                                         |  |
|    | P08 - Hlásenie o realizovanom                                                                                   | obmedzení 🔤                    |                                                         |  |
|    | Formulár bol odmietnutý                                                                                         |                                |                                                         |  |
|    | Prosím opravte údaje týkajúce sa vzniknutých problémov                                                          | a znovu odošlite.              |                                                         |  |
|    | V prípade, že trváte na správnosti Vami zadaných údajov, z<br>nachádzajúcej sa pri mene alebo priezvisku osoby. | zadajte zdôvodnenie pomocou če | rvenej ikony                                            |  |
|    | Pri uvedenom rodnom čísle je v registri fyzických osôb                                                          | evidované meno s jednoduchýr   | n preklepom: [Valér]                                    |  |
|    |                                                                                                    |                                |                                                         |  |
|    |                                                                                                    |                                | <u>Rozbaliť všetky</u>                                  |  |
|    | 🖿 Informácie o sociálnej službe                                                                                 |                                | +                                                       |  |
|    | - Prijímateľ                                                                                                    |                                | -                                                       |  |
|    | Meno 📮                                                                                                    | Priezvisko                     |                                                         |  |
|    | Bez titulov                                                                                                    | Bez titulov                    |                                                         |  |
|    | Vallér                                                                                                    | Oxford                         |                                                         |  |
|    | Rodné číslo bez lomky                                                                                           | Dátum narodenia                |                                                         |  |
|    | 5808120131                                                                                                    | 12.08.1958                     | Ö                                                       |  |
|    | Štátna príslušnosť                                                                                              | Pohlavie                       |                                                         |  |
|    | Slovenská republika Q                                                                                           | Muž                            | ~                                                       |  |
|    |                                                                                                    |                                |                                                         |  |
| XL | Údaje o obmedzení                                                                                               |                                | +                                                       |  |

Opravte chybu.

|    | Pri uvedenom rodnom čísle je v registri fyzických osôb                     | o evidované meno s jednoduchým preklepom: [Valér]                |  |
|----|----------------------------------------------------------------------------|------------------------------------------------------------------|--|
|    |                                                                            | <u>Rozbaliť všetky</u>                                           |  |
|    | 🗈 Informácie o sociálnej službe                                            | +                                                                |  |
| A. | 🐣 Prijímateľ                                                               | -                                                                |  |
|    | Meno                                                                       | Priezvisko<br>Bez titulov                                        |  |
|    | Valèr                                                                      | Oxford                                                           |  |
|    | Rodné číslo bez lomky                                                      | Dátum narodenia                                                  |  |
|    | 5808120131                                                                 | 12. 08. 1958                                                     |  |
|    | Štátna príslušnosť                                                         | Pohlavie                                                         |  |
|    | Slovenská republika Q                                                      | Muž ~                                                            |  |
|    | Údaje o obmedzení                                                          | +                                                                |  |
|    | Vyjadrenia k obmedzeniu                                                    | +                                                                |  |
|    | Odoslať na spracovanie Späť do zoznamu 🖑                                   | Odstrániť formulár                                               |  |
|    | Pomoc Metodika MPSVR Hlåsenie chýb                                         |                                                                  |  |
|    | Vytvorené v súlade s <u>Jednotným dizajn manuálom elektronických služi</u> | eb (v2.10.0).                                                    |  |
|    | Prevádzkovateľom služby je Ministerstvo práce, sociálnych vecí a rodiny    | y SR. PRACE, SOCIALNYCH<br>VECI A RODINY<br>SLOVENSKEJ REPUBLIKY |  |
|    | Build time: 30.06.2023 15:44:44 Build version: 1.1.9                       |                                                                  |  |

Formulár znova odošlite na spracovanie pomocou tlačidla Odoslať na spracovanie v spodnej časti formulára.

| IS SoS - zberová časť                                                                                                    |                             |                     |                |          |                                          | Testovací používateľ MPSVR (9999999)     Odhlásiť sa |                                   | Formulár odoslaný |
|----------------------------------------------------------------------------------------------------|-----------------------------|---------------------|----------------|----------|------------------------------------------|------------------------------------------------------|-----------------------------------|-------------------|
| <u>Úvodná</u>                                                                                                    | <u>i stránka</u> > <u>P</u> | <u>SS</u> > Formula | áre            |          |                                          |                                                      |                                   |                   |
| For                                                                                                    | mulár                       | re - ob             | medze          | nia 🚥    | MIETNUTÉ                                 |                                                      |                                   |                   |
| Vyhľac                                                                                                    | lávanie                     |                     |                |          |                                          |                                                      |                                   |                   |
|                                                                                                    |                             |                     |                |          |                                          |                                                      |                                   |                   |
| Тур                                                                                                    | Operácia                    | ID SoS              | Priezvisko     | Meno     | Stav                                     | Vytvorený                                            | Upravený ↓                        |                   |
| P08                                                                                                    | NOVÝ                        | 9999937             | S              | A        | ODMIETNUTÝ                               | 14. 07. 2022 09:06:13                                | 14.07.202209:08:17                |                   |
| P08                                                                                                    | NOVÝ                        | 9999949             | aa             | aa       | ODMIETNUTÝ                               | 08. 07. 2022 08:06:47                                | 14.07.202208:43:19                |                   |
| P08                                                                                                    | ZMENA                       | 9999937             | A              | Martina  | ODMIETNUTÝ                               | 07.07.202214:41:10                                   | 07.07.202214:42:21                |                   |
| P08                                                                                                    | NOVÝ                        | 9999943             | mm             | alica    | ODMIETNUTÝ                               | 06.07.2022 15:11:35                                  | 06.07.202215:14:55                |                   |
| P08                                                                                                    | NOVÝ                        | 9999950             | mrkvička       | janko    | ODMIETNUTÝ                               | 06.07.2022 15:06:45                                  | 06. 07. 2022 15:08:57             |                   |
|                                                                                                    |                             |                     | Počet riadi    | kov 10 💌 | 1-525 K K<br>Späť<br>Vrátiť sa späť na p | > > <br>redchádzajúcu stránku.                       |                                   |                   |
| Pomoc                                                                                                    | Metodika MI                 | <u>PSVR Hlásen</u>  | <u>ie chýb</u> |          |                                          |                                                      |                                   |                   |
| Vytvorené v súlade s Jednotným dizajn manuálom elektronických služieb (v2.10.0).                                                                 |                             |                     |                |          |                                          |                                                      |                                   |                   |
| Prevádzkovateľom služby je Ministerstvo práce, sociálnych veci a rodiny SR. VECI A RODINY<br>Build time: 30.06.2023 15:44:4(Build version: 1.1.9 |                             |                     |                |          |                                          |                                                      | CI A RODINY<br>DVENSKEJ REPUBLIKY |                   |

Vráťte sa späť do zoznamu obmedzení pre danú sociálnu službu, kde by sa malo nachádzať nanovo odoslané hlásenie.

Kliknite na tlačidlo Späť.

|            | IS SoS - zberová časť                                                                                                    | Testovací používateľ MPSVR<br>(9999999)<br>Odhlásiť sa                                                                                                    | Formulár odoslaný X |
|------------|----------------------------------------------------------------------------------------------------|----------------------------------------------------------------------------------------------------|---------------------|
|            | <u>Úvodná stránka</u> > PSS                                                                                                    |                                                                                                    |                     |
|            | Zvoľte agendu, ktorej sa chcete venovať                                                                                                    |                                                                                                    |                     |
|            |                                                                                                    | Rozbaliť všetky                                                                                                    |                     |
|            | Žiadosť o finančný príspevok z rozpočtu ministerstva pre neve                                                                                                    | erejného PSS (P01) +                                                                                                    |                     |
|            | Hlásenia o prijímateľoch sociálnych služieb a ich obmedzenia                                                                                                    |                                                                                                    |                     |
|            | Hlásenie o realizovanom obmedzení v zariadení krízovej inter<br>deťmi a poskytujúcom podporné služby (P08)                                                                                                    | rvencie, pre rodinu s                                                                                                    |                     |
|            | Vybrať sociálnu službu Zobraziť zoznam <u>odmietnutých</u> s                                                                                                    | , <u>rozpracovaných</u> 17, <u>všetkých</u> hlásení                                                                                                    |                     |
|            | Hlásenia sa vykajú obmedzenia prijímateľa sociálnej služby, ktorej forma je<br>týždenná), pričem sa nejedná o sociálnu podmienenú odkázanosťou podľa § 34 až<br>hlásenia možno evidovať na nasledovné druhy sociálnych služieb:                                                                                                    | e ambulantná alebo pobytová (ročná,<br>ž 41 zákona o sociálnych službách. Tieto                                                                                                    |                     |
|            | Denné centrum, Domov na pol ceste, Integračné centrum, Jedáleň, Komunitné o<br>pre deti a rodinu, Nízkoprahové denné centrum, Noclaháreň, Pomoc pri výko<br>Požičiavanie pomôcok, Práčovňa, Služba na podporu zosúładovania rodinného<br>intervencie, Sociálna rehabilitácia, Sprievodcovská a predčitateľská služba,<br>Sprostredkovanie timočnickej služby, Stredisko osobnej hygieny, Specializova<br>služba, Útulok, Základné sociálne poradenstvo, Zariadenie dočasnej starostlivosti<br>Zariadenie starostlivosti o deti do troch rokov. | centrum, Nízkoprahová sociálna služba<br>one opatrovníckych práv a povinnosti,<br>o a pracovného života, Služba včasnej<br>Sprostredkovanie osobnej asistencie,<br>ané sociálne poradenstvo, Tlmočnícka<br>i o deti, Zariadenie núdzového bývania, |                     |
|            | Hlásenia obmedzenia prijímateľa sociálnej služby podmienenej odkázanos<br>prostredníctvom formulára Hlásenie o realizovanom obmedzení (P02).                                                                                                    | sťou podľa § 34 až 41 sa evidujú                                                                                                    |                     |
|            | Hlásenia sa poskytujú priebežne, najneskôr <b>do 8 kalendárnych dní</b> odo dň<br>sociálnej služby.                                                                                                    | ňa uplatnenia obmedzenia prijímateľa                                                                                                    |                     |
| <b>x</b> . | Evidencia obmedzení prijímateľov je vedená pre každú poskytovanú sociálnu slu<br>poskytovanej sociálnej služby je možné zaevidovať obmedzenie prijímateľa.                                                                                                    | lužbu samostatne. Po výbere príslušnej                                                                                                    |                     |

Kliknite na tlačidlo Vybrať sociálnu službu.

| <page-header>         Specific and specific and specific and</page-header> | IS SoS -    | zberová časť                 |                   | 50 - 56            |                 | Testovací používateľ MPSVR<br>(99999999)<br>Odhlásiť sa | Formulár odoslaný X |
|----------------------------------------------------------------------------------------------------|-------------|------------------------------|-------------------|--------------------|-----------------|---------------------------------------------------------|---------------------|
| Výber sociálnej služby         zdatavnie poda (D, druhu, formy alebo miesta poskytovania       Sociálne služby platné k         zdatje (D, druh, formy alebo miesta poskytovania)       Ís. 10. 2023         Ímage Sprievodcovská služba pr., ambulantná       01.0. 2019       Pickova 7502/18, 83106 Bratislava- mest         Sprievodcovská služba pr., ambulantná       01.0. 2019       Pickova 7502/18, 83106 Bratislava- mest         Sprievodcovská služba pr., ambulantná       01.0. 2019       Pickova 7502/18, 83106 Bratislava- mest         Sprievodcovská služba pr., ambulantná       01.0. 2019       Pickova 7502/18, 83106 Bratislava- mest         Sprievodcovská služba pr., ambulantná       01.0. 2019       Pickova 7502/18, 83106 Bratislava- mest         Sprievodcovská služba       ambulantná       01.0. 2019       Pickova 7502/18, 83106 Bratislava- mest         Sprievodcovská služba       ambulantná       01.0. 2019       Pickova 7502/18, 83106 Bratislava- mest         Sprievodcovská služba       ambulantná       01.0. 2019       Pickova 7502/18, 83106 Bratislava- mest         Sprievodcovská služba       ambulantná       01.0. 2019       Pickova 7502/18, 83106 Bratislava- mest         Sprievodcovská       ambulantná       01.0. 2019       Pickova 7502/18, 83106 Bratislava- mest         Sprievodcovská       ambulantná       01.0. 2019       Pickova 7502/18, 83106                                                                                                    | Úvodná strá | nka > <u>PSS</u> > Výber SoS |                   |                    |                 |                                                         |                     |
| Sociálne služby platné k         Sociálne služby platné k         Zadajte ID, druhu, formu alebo miesta poskytovania       Sociálne služby platné k         D       Purk       Dátur       Dátur       Dátur       Dátur       Dátur       Mesto poskytovania         999993       sprievodkovská služba pr       ambulantná       0.10.2019       Pickova 7502/18,8106 Bratislava - mest         999993       spratretikovanie dmočnic       ambulantná       0.10.2019       Pickova 7502/18,8106 Bratislava - mest         999994       postretikovanie dmočnic       ambulantná       0.10.2019       Pickova 7502/18,8106 Bratislava - mest         999994       postretikovanie cozbení       ambulantná       0.10.2019       Pickova 7502/18,8106 Bratislava - mest         999994       postretikovanie cozbení       ambulantná       0.10.2019       Pickova 7502/18,8106 Bratislava - mest         999994       postretikovanie cozbení       ambulantná       0.10.2019       Pickova 7502/18,8106 Bratislava - mest         999994       postretikovanie cozbení       ambulantná       0.10.2019       Pickova 7502/18,8106 Bratislava - mest         999994       prátován       ambulantná       0.10.2019       Pickova 7502/18,8106 Bratislava - mest         99994       práko                                                                                                    | Výbe        | r sociálnej slu              | ıžby              |                    |                 |                                                         |                     |
| Zadajte ID, druh, formu alebo miesto poskytovania       18. 10. 2023         10       Druh       Forma       Datum<br>Zapisu       Miesto poskytovania         999993       sprievodcovská služba a pr       ambulantná       01.01.2019       Pickova 7502/18, 83106 Bratislava - mest         9999933       sprievodcovská služba       ambulantná       01.01.2019       Pickova 7502/18, 83106 Bratislava - mest         9999933       sprostredkovanie tůmočnic       ambulantná       01.01.2019       Pickova 7502/18, 83106 Bratislava - mest         9999934       pomce privýkove opatrov       ambulantná       01.01.2019       Pickova 7502/18, 83106 Bratislava - mest         9999940       poščkivanie čomčock       ambulantná       01.01.2019       Pickova 7502/18, 83106 Bratislava - mest         9999941       pomce privýkove opatrov       ambulantná       01.01.2019       Pickova 7502/18, 83106 Bratislava - mest         9999942       denné contrum       ambulantná       01.01.2019       Pri vimohnadoch 8001/67, 83106 Bratislava.         9999943       jedaleň       ambulantná       01.01.2019       Pri vimohnadoch 8001/67, 83106 Bratislav         9999943       jedaleň       ambulantná       01.01.2019       Pri vimohnadoch 8001/67, 83106 Bratislav         9999944       jedaleň       ambulantná                                                                                                    | Vyhľadáva   | nie podľa ID, druhu, formy   | alebo miesta posk | ytovania           |                 | Sociálne služby platné k                                |                     |
| DPorthFormaDatum<br>LapicuDatum<br>LapicuHiesto poskytovania999933sprievedkovská služba a pr.ambulantná0.10.2019Pikkova 7502/18,83106 Bratislava - mest999933timočnicka službaambulantná0.10.2019Pikkova 7502/18,83106 Bratislava - mest999933spragnetelkovanie timočnicambulantná0.10.2019Pikkova 7502/18,83106 Bratislava - mest999934opčičiovanie cončnokambulantná0.10.2019Pikkova 7502/18,83106 Bratislava - mest999940opčičiovanie cončnokambulantná0.10.2019Pikkova 7502/18,83106 Bratislava - mest999941pončičiovanie cončnokambulantná0.10.2019Pikkova 7502/18,83106 Bratislava - mest999942demic centrumambulantná0.10.2019Pikkova 7502/18,83106 Bratislava - mest999943jedikiníambulantná0.10.2019Pikkova 7502/18,83106 Bratislava - mest999944jedikiníambulantná0.10.2019Pikkova 7502/18,83106 Bratislava - mest999943jedikiníambulantná0.10.2019Pikinohradoch 8001/267,83106 Bratisla999944jedikiníambulantná0.10.2019Pikinohradoch 8001/267,83106 Bratisla999945jedikiníambulantná0.10.2019Pikinohradoch 8001/267,83106 Bratisla999945jedikiníambulantná0.10.2019Pikinohradoch 8001/267,83106 Bratisla999945jedikiníambulantná0.10.2019Pikinohradoch 8001/267,83106 Bratisla999945je                                                                                                    | Zadajte I   | D, druh, formu alebo miesto  | o poskytovania    |                    |                 | 18. 10. 2023                                            |                     |
| 999936sprievodcovská služba a pr<br>a mbulantná01.01.2019Plickova 7502/18, 83106 Bratislava - mest999937timočnicka službaambulantná01.01.2019Plickova 7502/18, 83106 Bratislava - mest999938sprostredkovanie timočnic<br>a mbulantná01.01.2019Plickova 7502/18, 83106 Bratislava - mest999939sprostredkovanie timočnic<br>a mbulantná01.01.2019Plickova 7502/18, 83106 Bratislava - mest999940požiciavanie tomčock<br>                                                                                                    | ID          | Druh                         | Forma             | Dátum<br>zápisu    | Dátum<br>výmazu | Miesto poskytovania                                     |                     |
| 9999937thmočnicka službaambulantná01. 01. 2019Plickova 7502/18, 83106 Bratislava - mest9999938sprostnetkovanie thmočnícambulantná01. 01. 2019Plickova 7502/18, 83106 Bratislava - mest9999939sprostnetkovanie osobnejambulantná01. 01. 2019Plickova 7502/18, 83106 Bratislava - mest9999940požičiavanie osobnejambulantná01. 01. 2019Plickova 7502/18, 83106 Bratislava - mest999941pomoc pri výkone opatrovambulantná01. 01. 2019Pri vinohradoch 8001/267, 83106 Bratisla999942demé centrumambulantná01. 01. 2019Pri vinohradoch 8001/267, 83106 Bratisla999943jedaleňambulantná01. 01. 2019Pri vinohradoch 8001/267, 83106 Bratisla999944práčovňaambulantná01. 01. 2019Pri vinohradoch 8001/267, 83106 Bratisla999945stredisko osobnej hygienyambulantná01. 01. 2019Pri vinohradoch 8001/267, 83106 Bratisla999946práčovňaambulantná01. 01. 2019Pri vinohradoch 8001/267, 83106 Bratisla999945stredisko osobnej hygienyambulantná01. 01. 2019Pri vinohradoch 8001/267, 83106 Bratisla999945stredisko osobnej hygienyambulantná01. 01. 2019Pri vinohradoch 8001/267, 83106 Bratisla999945stredisko osobnej hygienyambulantná01. 01. 2019Pri vinohradoch 8001/267, 83106 Bratisla999945stredisko osobnej hygienyambulantná01. 01. 2019Pri vinohradoch 8001/267, 83106 Bratisla </td <td>9999936</td> <td>sprievodcovská služba a pr…</td> <td>ambulantná</td> <td>01. 01. 2019</td> <td></td> <td>Plickova 7502/18, 83106 Bratislava - mest</td> <td></td>                                                                                                    | 9999936     | sprievodcovská služba a pr…  | ambulantná        | 01. 01. 2019       |                 | Plickova 7502/18, 83106 Bratislava - mest               |                     |
| 999933sprostredkovanie thmočnicambulantná01.01.2019Plickova 7502/18, 83106 Bratislava - mest999933sprostredkovanie dosobnejambulantná01.01.2019Plickova 7502/18, 83106 Bratislava - mest999940požičiavanie domóčokambulantná01.01.2019Plickova 7502/18, 83106 Bratislava - mest999941pomoc pri výkone opatrovambulantná01.01.2019Pri vinohradoch 8001/267, 83106 Bratislava - mest999942denné centrumambulantná01.01.2019Pri vinohradoch 8001/267, 83106 Bratisla999944jedáleňambulantná01.01.2019Pri vinohradoch 8001/267, 83106 Bratisla999945jedáleňambulantná01.01.2019Pri vinohradoch 8001/267, 83106 Bratisla999946jedáleňambulantná01.01.2019Pri vinohradoch 8001/267, 83106 Bratisla999947jedáleňambulantná01.01.2019Pri vinohradoch 8001/267, 83106 Bratisla999948jedáleňambulantná01.01.2019Pri vinohradoch 8001/267, 83106 Bratisla999945stredisko osobnej hygiemambulantná01.01.2019Pri vinohradoch 8001/267, 83106 Bratisla999945stredisko osobnej hygiemambulantná01.01.2019Pri vinohradoch 8001/267, 83106 Bratisla999945stredisko osobnej hygiemambulantná01.01.2019Pri vinohradoch 8001/267, 83106 Bratisla99945stredisko osobnej hygiemambulantná01.01.2019Pri vinohradoch 8001/267, 83106 Bratisla99945stredisko osobnej hygiemam                                                                                                    | 9999937     | tlmočnícka služba            | ambulantná        | 01. 01. 2019       |                 | Plickova 7502/18, 83106 Bratislava - mest               |                     |
| 9999939sprostred ktwanie osobnejambulantná01. 01. 2019Plickova 7502/18, 83106 Bratislava - mest999940počičlavanie nomčockambulantná01. 01. 2019Plickova 7502/18, 83106 Bratislava - mest999941pomoc pri výklene opatrovambulantná01. 01. 2019Pri vinohradoch 8001/267, 83106 Bratisla999942denné centrumambulantná01. 01. 2019Pri vinohradoch 8001/267, 83106 Bratisla999943jedáleňambulantná01. 01. 2019Pri vinohradoch 8001/267, 83106 Bratisla999944práčovňaambulantná01. 01. 2019Pri vinohradoch 8001/267, 83106 Bratisla999945stredisko osobnej hygienyambulantná01. 01. 2019Pri vinohradoch 8001/267, 83106 Bratisla999945stredisko osobnej hygienyambulantná01. 01. 2019Pri vinohradoch 8001/267, 83106 BratislaPočet nadkov 10ambulantná01. 01. 2019Pri vinohradoch 8001/267, 83106 Bratisla999945stredisko osobnej hygienyambulantná01. 01. 2019Pri vinohradoch 8001/267, 83106 BratislaPočet nadkov 10ambulantná01. 01. 2019Pri vinohradoch 8001/267, 83106 BratislaPočet nadkov 10ambulantná01. 01. 2019Pri vinohradoch 8001/267, 83106 BratislaPočet nadkov 10ambulantná01. 01. 2019Pri vinohradoch 8001/267, 83106 BratislaPočet nadkov 10ambulantná01. 01. 2019Pri vinohradoch 8001/267, 83106 Bratisla                                                                                                    | 9999938     | sprostredkovanie tlmočníc    | ambulantná        | 01. 01. 2019       |                 | Plickova 7502/18, 83106 Bratislava - mest               |                     |
| 9999940požčiavanie pomčocokambulantná01. 01. 2019Plickova 7502/18, 83106 Bratislava - mest999941pomoc pri výkone opatrovambulantná01. 01. 2019Pri vinohradoch 8001/267, 83106 Bratisla999942denné centrumambulantná01. 01. 2019Pri vinohradoch 8001/267, 83106 Bratisla999943jedáleňambulantná01. 01. 2019Pri vinohradoch 8001/267, 83106 Bratisla999944práčovňaambulantná01. 01. 2019Pri vinohradoch 8001/267, 83106 Bratisla999945stredisko osobnej hygienyambulantná01. 01. 2019Pri vinohradoch 8001/267, 83106 Bratisla999945stredisko osobnej hygienyambulantná01. 01. 2019Pri vinohradoch 8001/267, 83106 Bratisla999945stredisko osobnej hygienyambulantná01. 01. 2019Pri vinohradoch 8001/267, 83106 Bratisla999945stredisko osobnej hygienyambulantná01. 01. 2019Pri vinohradoch 8001/267, 83106 Bratisla999945stredisko osobnej hygienyambulantná01. 01. 2019Pri vinohradoch 8001/267, 83106 BratislaSpäť1<-10: 27                                                                                                    | 9999939     | sprostredkovanie osobnej     | ambulantná        | 01.01.2019         |                 | Plickova 7502/18, 83106 Bratislava - mest               |                     |
| 9999941pomoc pri výkone opatrovambulantná01. 01. 2019Pri vinohradoch 8001/267, 83106 Bratisla999942denné centrumambulantná01. 01. 2019Pri vinohradoch 8001/267, 83106 Bratisla999943jedáleňambulantná01. 01. 2019Pri vinohradoch 8001/267, 83106 Bratisla999944práčovňaambulantná01. 01. 2019Pri vinohradoch 8001/267, 83106 Bratisla999945stredisko osobnej hygienyambulantná01. 01. 2019Pri vinohradoch 8001/267, 83106 Bratisla999945stredisko osobnej hygienyambulantná01. 01. 2019Pri vinohradoch 8001/267, 83106 Bratisla999945stredisko osobnej hygienyambulantná01. 01. 2019Pri vinohradoch 8001/267, 83106 Bratisla999945stredisko osobnej hygienyambulantná01. 01. 2019Pri vinohradoch 8001/267, 83106 BratislaProtetriadkov 10-i - 10 z 27i < < >>SpäťSpäť                                                                                                    | 9999940     | požičiavanie pomôcok         | ambulantná        | 01. 01. 2019       |                 | Plickova 7502/18, 83106 Bratislava - mest               |                     |
| 9999942denné centrumambulantná01. 01. 2019Pri vinohradoch 8001/267, 83106 Bratisla999943jedáleňambulantná01. 01. 2019Pri vinohradoch 8001/267, 83106 Bratisla999944práčovňaambulantná01. 01. 2019Pri vinohradoch 8001/267, 83106 Bratisla999945stredisko osobnej hygieryambulantná01. 01. 2019Pri vinohradoch 8001/267, 83106 Bratisla999945stredisko osobnej hygieryambulantná01. 01. 2019Pri vinohradoch 8001/267, 83106 Bratisla999945stredisko osobnej hygieryambulantná01. 01. 2019Pri vinohradoch 8001/267, 83106 Bratisla999945stredisko osobnej hygieryambulantná01. 01. 2019Pri vinohradoch 8001/267, 83106 Bratisla999945stredisko osobnej hygieryambulantná01. 01. 2019Pri vinohradoch 8001/267, 83106 Bratisla999945stredisko osobnej hygieryambulantná01. 01. 2019Pri vinohradoch 8001/267, 83106 Bratisla999945stredisko osobnej hygieryambulantná1. 10. 2271 < < > > 1Späťstredisko stredisko stredis                                                                                                    | 9999941     | pomoc pri výkone opatrov     | ambulantná        | 01. 01. 2019       |                 | Pri vinohradoch 8001/267, 83106 Bratisla                |                     |
| 9999943jedáleňambulantná01. 01. 2019Pri vinohradoch 8001/267, 83106 Bratisla9999944práčovňaambulantná01. 01. 2019Pri vinohradoch 8001/267, 83106 Bratisla9999945stredisko osobnej hygienyambulantná01. 01. 2019Pri vinohradoch 8001/267, 83106 Bratisla9999945stredisko osobnej hygienyambulantná01. 01. 2019Pri vinohradoch 8001/267, 83106 Bratisla9999945stredisko osobnej hygienyambulantná01. 01. 2019Pri vinohradoch 8001/267, 83106 Bratisla9999945stredisko osobnej hygieny1 - 10 - 271 < < > > 1Počet riadkov 10 →1 - 10 - 271 < < > > 1SpäťSpäť                                                                                                    | 9999942     | denné centrum                | ambulantná        | 01. 01. 2019       |                 | Pri vinohradoch 8001/267, 83106 Bratisla                |                     |
| 9999944     práčovňa     ambulantná     01. 01. 2019     Pri vinohradoch 8001/267, 83106 Bratisla       9999945     stredisko osobnej hygieny     ambulantná     01. 01. 2019     Pri vinohradoch 8001/267, 83106 Bratisla       Podet riadkov     10     -       I - 10 z 27           <                                                                                                    | 9999943     | jedáleň                      | ambulantná        | 01. 01. 2019       |                 | Pri vinohradoch 8001/267, 83106 Bratisla                |                     |
| 9999945 stredisko osobnej hygieny ambulantná 01. 01. 2019 Pri vinohradoch 8001/267, 83106 Bratisla<br>Počet riadkov 10                                                                                                    | 9999944     | práčovňa                     | ambulantná        | 01.01.2019         |                 | Pri vinohradoch 8001/267, 83106 Bratisla                |                     |
| Počet riadkov 10                                                                                                    | 9999945     | stredisko osobnej hygieny    | ambulantná        | 01.01.2019         |                 | Pri vinohradoch 8001/267, 83106 Bratisla                |                     |
|                                                                                                    |             | Po                           | očet riadkov 10 💌 | 1-10z27  ≮<br>Späť | < >             | X                                                       |                     |

Vyberte sociálnu službu.

|    | IS SoS - zberová časť                                                                          |                           |                                                            | Testovací používateľ MPSVR<br>(99999999)<br>Odhlásiť sa | Formulár odoslaný X |  |  |
|----|------------------------------------------------------------------------------------------------|---------------------------|------------------------------------------------------------|---------------------------------------------------------|---------------------|--|--|
|    | <u>Úvodná stránka</u> > <u>PSS</u> > <u>Výber SoS</u> > SoS                                    |                           |                                                            |                                                         |                     |  |  |
|    | Denné centrum (ID 9999<br>Pri vinohradoch 8001/267, 83106 Bra<br>ambulantná<br>Nové obmedzenie |                           |                                                            |                                                         |                     |  |  |
|    | Vyhľadávanie podľa rodného čísla, mena alebo p                                                 |                           |                                                            |                                                         |                     |  |  |
|    | Zadajte časť rodného čísla alebo mena alebo priezviska prijímateľa                             |                           |                                                            |                                                         |                     |  |  |
|    | R.Č. Priezvisko                                                                                | Meno                      | Začiatok                                                   | Koniec                                                  |                     |  |  |
|    | 5808120131 Oxford                                                                              | Valér                     | 17. 10. 2023 23:00                                         | 18. 10. 2023 02:00 Q 🖉 👕                                |                     |  |  |
|    | Počet riadkov 5                                                                                |                           |                                                            |                                                         |                     |  |  |
|    |                                                                                                |                           |                                                            |                                                         |                     |  |  |
|    |                                                                                                |                           |                                                            |                                                         |                     |  |  |
|    |                                                                                                |                           |                                                            |                                                         |                     |  |  |
|    |                                                                                                |                           |                                                            |                                                         |                     |  |  |
|    |                                                                                                |                           |                                                            |                                                         |                     |  |  |
|    |                                                                                                |                           |                                                            |                                                         |                     |  |  |
|    | Pomoc Metodika MPSVR Hlásenie chýb                                                             |                           |                                                            |                                                         |                     |  |  |
|    | Vytvorené v súlade s <u>Jednotným dizajn manuálom elektro</u>                                  | onických služieb (v2.10.0 | k.                                                         | MINISTERSTVO                                            |                     |  |  |
|    | Prevádzkovateľom služby je Ministerstvo práce, sociálnyc                                       | ch vecí a rodiny SR.      | PRÁCE, SOCIÁLNYCH<br>VECÍ A RODINY<br>SLOVENSKEJ REPUBLIKY |                                                         |                     |  |  |
| XL | Build time: 30.06.2023 15:44:44 Build version: 1.1.9                                           |                           |                                                            |                                                         |                     |  |  |

Po oprave a opätovnom odoslaní na spracovanie sa už hlásenie nachádza v zozname spracovaných hlásení.

Na doplnenie uvádzame, že na stránke Ministerstva práce, sociálnych vecí a rodiny sa nachádza archív videonávodov. K tejto téme je tam pripravený videonávod Vyhľadávanie a oprava vo výkazoch P03 a P04 podľa dátumu evidencie.

Podobné princípy sa dajú využiť aj vo vyhľadávaní vo výkazoch PO2 a PO8.

Ak máte záujem, choďte na stránku Ministerstva práce, sociálnych vecí a rodiny. Nižšie je prepojenie priamo na stránku videonávodov.

https://www.employment.gov.sk/sk/rodina-socialna-pomoc/socialne-sluzby/informacny-system-socialnych-sluzieb-is-sos/video/